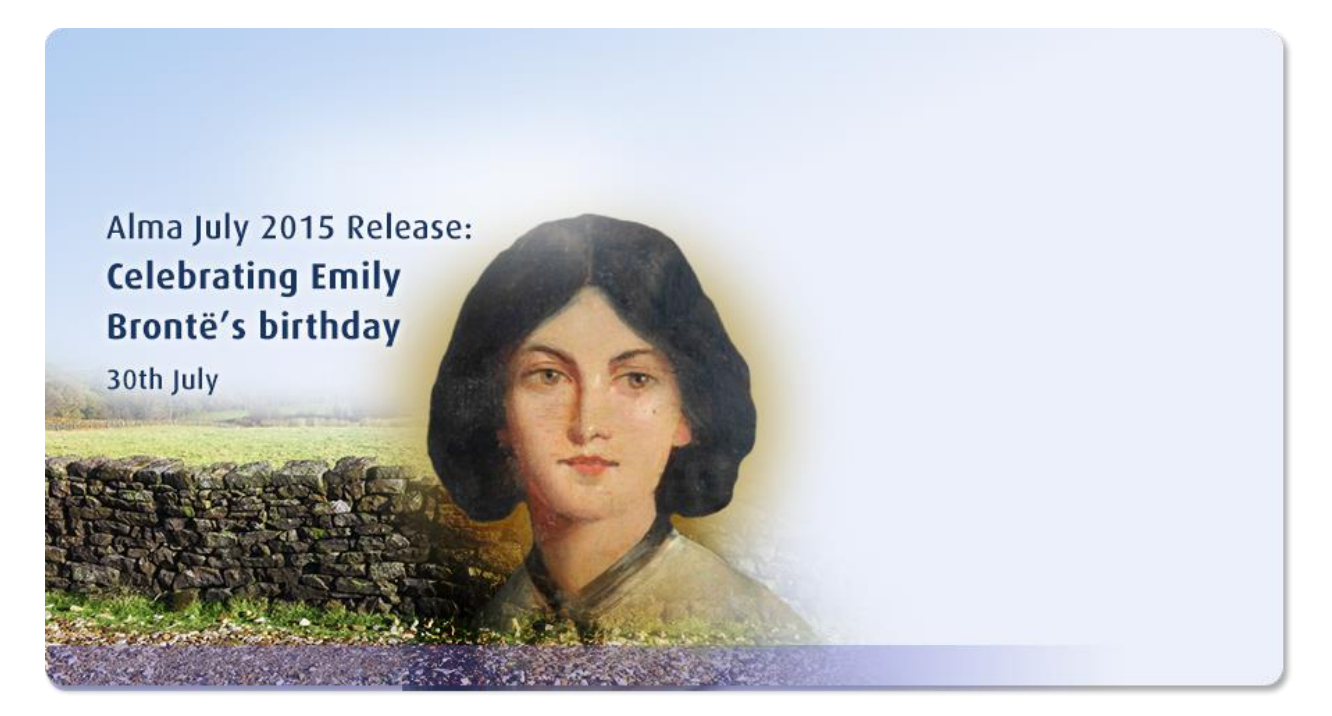

Ex Libris Confidential

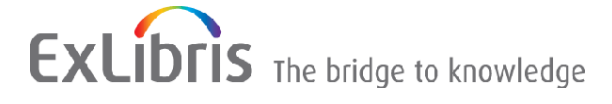

#### CONFIDENTIAL INFORMATION

The information herein is the property of Ex Libris Ltd. or its affiliates and any misuse or abuse will result in economic loss. DO NOT COPY UNLESS YOU HAVE BEEN GIVEN SPECIFIC WRITTEN AUTHORIZATION FROM EX LIBRIS LTD.

This document is provided for limited and restricted purposes in accordance with a binding contract with Ex Libris Ltd. or an affiliate. The information herein includes trade secrets and is confidential.

#### DISCLAIMER

The information in this document will be subject to periodic change and updating. Please confirm that you have the most current documentation. There are no warranties of any kind, express or implied, provided in this documentation, other than those expressly agreed upon in the applicable Ex Libris contract. This information is provided AS IS. Unless otherwise agreed, Ex Libris shall not be liable for any damages for use of this document, including, without limitation, consequential, punitive, indirect or direct damages.

Any references in this document to third-party material (including third-party Web sites) are provided for convenience only and do not in any manner serve as an endorsement of that third-party material or those Web sites. The third-party materials are not part of the materials for this Ex Libris product and Ex Libris has no liability for such materials.

#### TRADEMARKS

"Ex Libris," the Ex Libris Bridge to Knowledge, Primo, Aleph, Voyager, SFX, MetaLib, Verde, DigiTool, Rosetta, bX, URM, Alma, and other marks are trademarks or registered trademarks of Ex Libris Ltd. or its affiliates. The absence of a name or logo in this list does not constitute a waiver of any and all intellectual property rights that Ex Libris Ltd. or its affiliates have established in any of its products, features, or service names or logos.

Trademarks of various third-party products, which may include the following, are referenced in this documentation. Ex Libris does not claim any rights in these trademarks. Use of these marks does not imply endorsement by Ex Libris of these third-party products, or endorsement by these third parties of Ex Libris products.

Oracle is a registered trademark of Oracle Corporation.

UNIX is a registered trademark in the United States and other countries, licensed exclusively through X/Open Company Ltd.

Microsoft, the Microsoft logo, MS, MS-DOS, Microsoft PowerPoint, Visual Basic, Visual C++, Win32, Microsoft Windows, the Windows logo, Microsoft Notepad, Microsoft Windows Explorer, Microsoft Internet Explorer, and Windows NT are registered trademarks and ActiveX is a trademark of the Microsoft Corporation in the United States and/or other countries.

Unicode and the Unicode logo are registered trademarks of Unicode, Inc. Google is a registered trademark of Google, Inc.

Copyright Ex Libris Limited, 2015. All rights reserved. Document updated: July 2015

Web address: http://www.exlibrisgroup.com

# **Table of Contents**

| 1 | Alma July 2015 Release Highlights                                                 | 5  |
|---|-----------------------------------------------------------------------------------|----|
|   | Acquisitions                                                                      | 5  |
|   | Resource Management                                                               | 5  |
|   | Resource Sharing                                                                  | 6  |
|   | Administration                                                                    | 6  |
|   | Collaborative Networks and Multicampus Institutions                               | 7  |
| 2 | Data Services                                                                     | 8  |
|   | New Electronic Collections Added to the Alma CKB                                  | 8  |
|   | New External Resources that Are Open for Searching                                | 10 |
| 3 | Alma Videos                                                                       | 12 |
| 4 | Particular Issues to Note                                                         | 13 |
| 5 | Acquisitions                                                                      | 14 |
|   | Support for EDI Claims                                                            | 14 |
|   | Support for Invoice Line Discounts                                                | 15 |
|   | Library-Level Invoices                                                            | 16 |
|   | New User-Defined License Terms                                                    | 18 |
|   | Other Acquisitions Updates                                                        | 20 |
| 6 | Resource Management                                                               | 21 |
|   | Cataloging Privileges                                                             | 21 |
|   | New Resource Type Field                                                           | 30 |
|   | Contributing Electronic Collections of the Database Type to the<br>Community Zone | 36 |
|   | Importing KORMARC Records with External Search                                    | 41 |
|   | Digital Inventory and Collection Enrichment for Publishing Profiles               | 48 |
|   | Publishing OAI-DC in OAI-PMH                                                      | 50 |
|   | Mapping Digital Resources to Collections During Import                            | 52 |
|   | Enhanced Sorting for Scandinavian Languages and German                            | 53 |
|   | New MARC 21 Indexes                                                               | 54 |

|    | Other Resource Management Enhancements                                                     | 55 |
|----|--------------------------------------------------------------------------------------------|----|
| 7  | Fulfillment                                                                                | 56 |
| 8  | Resource Sharing                                                                           | 59 |
|    | Converting Hold Requests to Resource Sharing Borrowing Requests                            | 59 |
|    | Restricting Resource Requests to a Reading Room                                            | 60 |
|    | Support for a Resource Sharing Renewal Fee                                                 | 63 |
|    | Other Resource Sharing Enhancements                                                        | 65 |
| 9  | Administration                                                                             | 66 |
|    | Sending Notifications to Users                                                             | 66 |
|    | Converting Users from External to Internal in Bulk                                         | 70 |
|    | New HealthCheck Tool Tests                                                                 | 71 |
|    | Other Administration Enhancements                                                          | 72 |
| 10 | Collaborative Networks and Multicampus Institutions                                        | 73 |
|    | Monitoring Collaborative Network Jobs Across Institutions                                  | 73 |
|    | Facilitate Switching Between Institutions                                                  | 74 |
|    | Central Cataloging Enhancements                                                            | 75 |
|    | Creating Records in the Network Zone with the Portfolio Loader                             | 84 |
|    | Linking Local Inventory to Bibliographic Records in the Network Zone or the Community Zone | 86 |
|    | Relinking Holdings to the Network Zone or the Community Zone                               | 90 |
|    | Other Collaborative Network Enhancements                                                   | 93 |
| 11 | Analytics                                                                                  | 94 |
| 12 | Alma Infrastructure                                                                        | 95 |
|    | Enhanced Support for SAML Logout                                                           | 95 |
|    | Other Alma Infrastructure Updates                                                          | 95 |
| 13 | Alma APIs                                                                                  | 97 |
| 14 | Known Issues                                                                               | 98 |

# Alma July 2015 Release Highlights

# Acquisitions

- **Support for EDI Claims** It is now possible to send claims by EDI for vendors that support this option. EDI claims can be used for both one-time and continuous orders.
- Library-Level Invoices- Institutions might like to limit access to sensitive data to users at specific libraries. It is now possible to associate invoices with a specific library. An invoice now includes an Owner field, indicating the institution or library with which it is associated. A user can select the value for this field when creating the invoice. The field appears as a column and as a facet on any page that displays a list of invoices.
- User-Defined License Terms Alma now enables you to add user-defined license terms. This allows the institution to modify the license to fit differing regulations and institutional policies.

## **Resource Management**

- **Contributing Electronic Collections of Database Type to the Community Zone** With the July release, local electronic collections that represent databases can be contributed to the Community Zone for the wider use of the community. As we update you about this new feature in Alma we are happy to inform you that we already have three contributions to the CZ from California State University San Marcos and KU Leuven:
  - Open Textbook Library collection
  - Kluwer Navigator collection
  - Revues Armand Colin collection

You can now find these collections as part of the Community Zone for your own use. If you have local electronic collections that will benefit the wider community be sure to post them to the Community Zone.

- Cataloging Privileges Prior to the July release, every cataloger with the appropriate roles could edit bibliographic and authority records. This new functionality gives you the option to define a cataloging privileges hierarchy for better control of the privilege to edit bibliographic and authority records. This is handled through cataloging level code assignments in Resource Management.
- New Resource Type Field A new field called Resource Type has been added to Alma. The Resource Type is based on existing bibliographic fields such as the LDR and 008. This new field supplements (but does not replace) the existing Material Type field. It is searchable,

available as a facet, and is extracted to Analytics. This new field is much more detailed than the existing Material Type field. As a result, it will be a useful means of constructing detailed reports.

- Digital Inventory and Collection Enrichment for Publishing Profiles It is now possible to enrich publishing profiles for digital inventory for the purpose of integrating with thirdparty systems.
- **Publishing OAI-DC in OAI-PMH** Alma publishing platform now supports OAI-DC, which can be useful when integrating Alma with third-party systems.
- Mapping Digital Resources to Collections During Import You can now add an imported bibliographic record of a digital item to an existing collection based on metadata content. This enhancement will allow for an improved, dynamic mapping of a resource to a collection as part of the ongoing metadata import processes. This eliminates the need to perform any retroactive, post load collection assignment of materials loaded.

## **Resource Sharing**

- Converting Hold Requests to Resource Sharing Borrowing Requests A hold request can
  now be converted to a resource sharing borrowing request when your library is not able to,
  or willing to, fulfill the request.
- Restricting Resource Requests to a Reading Room Alma now supports restricting a patron's access for a received item from a resource sharing request to a reading room. When this feature is used, the patron's requested pickup location is replaced with the selected reading room location.
- Support for a Resource Sharing Renewal Fee Alma now supports charging a fee when a
  patron renews a resource sharing item. The renew fee is added to the Borrowing Resource
  Sharing Terms of Use and automatically applied for any resource sharing renewal.

# Administration

 Send Notification to Users – Alma can send notifications to a library-defined sets of users. The new User Notification Types table includes a default notification indicating that the receiver's password was changed. You can add additional notification types.

# **Collaborative Networks and Multicampus Institutions**

- **Monitoring Collaborative Network Jobs Across Institutions** The Network Zone can now monitor the jobs run by member institutions of a collaborative network.
- **Facilitate Switching Between Institutions** Members of a collaborative network can now easily switch between member institutions for which they have a user account. In collaborative networks that use SAML single sign-on, users can switch between member institutions without having to log in separately to each institution.
- Central Cataloging Enhancements With the July release, Alma provides additional support for collaborative networks that, as a central cataloging policy, only permit cataloging in the Network Zone, not the Institution Zone. With this new capability, Alma provides a new parameter setting for central record management that prevents institutions from creating local Institution Zone records.

# **Data Services**

## New Electronic Collections Added to the Alma CKB

The following packages were added to the Alma Community Zone during the period 31 May 2015 through 28 June 2015:

- BIBSAM American Chemical Society All 2014-2016
- BIBSAM American Physical Society Journals 2015-2016
- BIBSAM BrillOnline Journals 2014-2016
- BIBSAM British Medical Journals 2014-2016
- BIBSAM Cambridge University Press Journals Online 2015-2017
- BIBSAM De Gruyter Journals 2015
- BIBSAM Elsevier Cell Press 2014-2016
- BIBSAM Elsevier Journals Outside Freedom Collection 2014-2016
- BIBSAM Elsevier SD Freedom Collection 2014-2016
- BIBSAM Karger Medical And Scientific eJournals Complete 2014-2016
- BIBSAM Kluwer Law Journals 2013-2015
- BIBSAM Oxford University Press Journals 2015
- BIBSAM Oxford University Press Journals New Titles 2015
- BIBSAM Royal Society Publishing Journals 2014-2016
- BIBSAM Sage Premier 2014-2016
- BIBSAM Wiley Online Library Custom Collection 2014-2015
- CCC Get It Now Endocrine Society
- CCC Get It Now HealthCom Media
- CCC Get It Now Innovision Health
- CCC Get It Now Nova Science Publishers Inc
- CCC Get It Now Oncology Nursing Society
- CCC Get It Now University of South Carolina
- CCC Get It Now Wageningen Academic Publishers
- Colby, Bates and Bowdoin (CBB) SpringerLink Journals

- EdITLib Education & Information Technology Library Monographs
- Elsevier ScienceDirect Corporate Edition Book Collection
- IEEE Xplore ASPP Legacy
- ISU Digital Commons Journals
- JISC Collections Elsevier SD Agricultural And Biological Sciences 2012-2016
- JISC Collections Elsevier SD Biochem Genetics And Molecular Biology 2012-2016
- JISC Collections Elsevier SD Business Management And Accounting 2012-2016
- JISC Collections Elsevier SD Chemical Engineering 2012-2016
- JISC Collections Elsevier SD Chemistry 2012-2016
- JISC Collections Elsevier SD Computer Science 2012-2016
- JISC Collections Elsevier SD Decision Sciences 2014-2016
- JISC Collections Elsevier SD Earth And Planetary Sciences 2012-2016
- JISC Collections Elsevier SD Economics Econometrics And Finance 2012-2016
- JISC Collections Elsevier SD Energy 2012-2016
- JISC Collections Elsevier SD Engineering 2012-2016
- JISC Collections Elsevier SD Environmental Science 2012-2016
- JISC Collections Elsevier SD Freedom Collection 2012-2016
- JISC Collections Elsevier SD Health Sciences 2012-2016
- JISC Collections Elsevier SD Immunology And Microbiology 2012-2016
- JISC Collections Elsevier SD Materials Science 2012-2016
- JISC Collections Elsevier SD Mathematics 2012-2016
- JISC Collections Elsevier SD Mathematics Core 2012-2016
- JISC Collections Elsevier SD Neuroscience 2012-2016
- JISC Collections Elsevier SD Nursing And Health Professions 2012-2016
- JISC Collections Elsevier SD Pharmacology Toxicology And Pharmaceutics 2012-2016
- JISC Collections Elsevier SD Physics And Astronomy 2012-2016
- JISC Collections Elsevier SD Psychology 2012-2016
- JISC Collections Elsevier SD Social Science 2012-2016
- JISC Collections Elsevier SD Veterinary Science And Veterinary Medicine 2012-2016

- JISC Collections Institute of Physics Journal Archive 1874-1998
- JISC Collections Institute of Physics Option 1 2015
- JISC Collections Institute of Physics Option 2 2015
- JISC Collections Maney Archaeology Conservation And Heritage 2015-2017
- JISC Collections Maney Full Digital Archive 2015-2017
- JISC Collections Maney Health Sciences 2015-2017
- JISC Collections Maney Health Sciences Digital Archive 2015-2017
- JISC Collections Maney History Literature And Culture 2015-2017
- JISC Collections Maney Humanities And Social Sciences 2015-2017
- JISC Collections Maney Humanities And Social Sciences Digital Archive 2015-2017
- JISC Collections Maney Journals 2015-2017
- JISC Collections Maney Materials Science Engineering 2015-2017
- JISC Collections Maney Materials Science And Engineering Digital Archive 2015-2017
- JISC Collections Maney Philosophy Religion And Theology 2015-2017
- JISC Collections Wiley Online Library Full Collection:2015-2017
- JISC Collections Wiley Online Library Medicine and Nursing 2015-2017
- JISC Collections Wiley Online Library Smaller Collection:2015-2017
- JISC Collections Wiley Online Library SSH Collection 2015-2017
- JISC Collections Wiley Online Library STM Collection 2015-2017
- Medical Online E-Books Library
- Virginia Group SpringerLink Journals

## New External Resources that Are Open for Searching

The following external resources were added for this release:

- GVK (Gemeinsamer Verbundkatalog)
- KERIS (KORMARC) subscription required
- LIBIS network

**Note:** The Community Zone is now enriched with bibliographic records received from ProQuest for the e-brary e-collection holdings, adding approximately 170,000 full bibliographic records to the Community Zone.

# Alma Videos

The following new videos are available from the Show Me How menu, and when you select **Help > What's New Videos** in Alma:

- <u>Alma HealthCheck Tool</u>
- <u>Library-Level Invoices</u>
- Restricting Resource Requests to a Reading Room
- <u>Converting Hold Requests to Resource Sharing Borrowing Requests</u>

# Particular Issues to Note

Please note the following issues in the July release:

- As of this release, you can run the OCLC publishing profiles (Publish bibliographic record (Batchload) to OCLC and Publish your local holdings records (LHRs) to OCLC) only once a day. If you attempt to run one of these profiles more than once a day, you will receive an error message.
- The new Analytics Link Resolver subject area will be added to Alma in the August 2015 release.
- Spanish is now available for both the staff Alma user interface and the patron-facing user interface (notifications, self-check machine messages, Primo Get It, View It, and My Account). To enable working with Alma in Spanish, you must activate the Spanish language by selecting the appropriate check mark in the InstitutionLanguages mapping table's Enabled column (Administration > General Configuration > Configuration Menu > General Configuration > Institution Languages) and clicking Save. Note that once Spanish is enabled, all patrons whose preferred language is defined as Spanish will be exposed to Alma patron-facing interface elements in Spanish.

# Acquisitions

The following sections describe the features provided for the Acquisitions functional area in the July 2015 release of Alma.

# **Support for EDI Claims**

## Description

Alma now supports another EDI type: claims sent to the vendor regarding missing items. For vendors that support this feature, claims are sent using EDI instead of by email. EDI claims can be used for both one-time and continuous orders.

A **Claims** check box was added to the vendor EDI information page to indicate that the vendor supports EDI claims. When set, Alma automatically sends claims to the vendor and ignores the existing configuration parameter auto\_claim in Other Settings (Acquisitions > Acquisitions Configuration Menu > General), which indicates to Alma to send emails for claims.

**Note:** When sending a claim from the Communications tab of the PO Line Summary page, the claim is sent by email regardless of whether the vendor is set to receive claims by EDI. Claims sent using EDI do not appear in this tab.

EDI claims are placed in the same directory as EDI orders. Both outgoing EDI message types currently use the same file naming scheme. Changes were made to the EDI's XML in order to distinguish between the different types of messages. Unlike orders, each EDI claim message contains a claim for a single PO line.

## Step-by-Step Instructions

The following role can configure a vendor to support EDI claims:

Vendor Manager

### To configure a vendor to support EDI claims:

- 1 Follow the steps in the **To configure EDI communication with a vendor** procedure in the **Electronic Data Interchange (EDI)** section of the *Alma Integration with External Systems Guide* or the Alma online help.
- 2 While configuring the vendor in the **EDI Information** tab of the Vendor Details page, select **Claims** in the **Outgoing** section.

|                                                                                                    | cel Save |
|----------------------------------------------------------------------------------------------------|----------|
| Vendor name EBOOKS CORPORATION LTD. Vendor code EBL                                                                                                    | (i)      |
| Summary 🔛 Contact Information 🔛 Contact People EDI Information 🔛 Invoices 🔛 PO Lines 🔛 Communications 🔛 Attachments                                                                                                    |          |
| EDI type       EDI naming       Standard       EDI vendor format       Other       Total         Incoming       Incoming       Shelf Ready       Parameters       Formation       Formation                                                                                                    |          |
| Outgoing<br>POs Additional order Include fund code Include fund code |          |

Figure 1 - EDI Information – Claims Field

3 Continue with configuring EDI communication.

# Support for Invoice Line Discounts

## Description

Alma now enables you to link non-regular invoice lines (such as **Discount**, **Shipment**, **Overhead**, and so forth) to a PO line. This enables you to link, for example, discount lines in the invoice to PO lines, and to see the discount line in the PO line's **Invoice Lines** tab.

Linking an invoice line to a PO line results in an encumbrance or a dis-encumbrance of the relevant amount from the relevant fund.

## Step-by-Step Instructions

The following roles can link non-regular invoice lines to PO lines:

- Invoicing Manager
- Invoicing Operator

### To link non-regular invoice lines to PO lines:

1 The procedure to link a non-regular invoice line to a PO line is exactly like the procedure that already exists to link a regular invoice line to a PO line; the feature was simply extended to non-regular invoice lines.

While adding an invoice line in the Add Invoice Line dialog box, or while editing an invoice line on the Invoice Line Details page (see **Creating an Invoice from a PO or Manually** or **Reviewing Invoices** in the *Alma Acquisitions Guide* or Alma online help), enter or search for the PO line number in the **PO line** field.

2 Continue as you would for a regular invoice line. Note that some fields that are not relevant for non-regular lines do not appear.

# Library-Level Invoices

## Description

Your institution may want to limit access to invoices to the users at specific libraries due to the sensitive nature of these invoices.

Alma now enables the following:

- New invoices to be associated with a specific library. Existing invoices (created before this change) are associated by default with the institution.
- User roles Invoicing Operator, Invoicing Operator Extended, and Invoicing Manager to be configured for a specific library. Users assigned to a specific library can manage only invoices associated with that library; users assigned to the institution can manage invoices associated with any library or with the institution.

As with any other library-level role, a user can be assigned to multiple libraries by adding a role for each library. Existing users (before this change) are associated by default with the institution.

An invoice now includes an **Owner** field, indicating the institution or library with which it is associated. A user can select the value for this field when creating the invoice. The field appears as a column and as a facet on any page that displays a list of invoices (Find Invoices, In Review Invoices, and so forth).

## Step-by-Step Instructions

The following roles can add a library-level invoicing role to a user:

- User Manager
- User Administrator

The following roles can manage an invoice's owner, for invoices that are within their scope:

- Invoicing Manager
- Invoicing Operator
- Invoicing Operator Extended

### To add a library-level invoicing role to a user:

While adding or editing the role **Invoicing Manager**, **Invoicing Operator**, or **Invoicing Operator Extended** for a user (see **Managing User Roles** in the *Alma Administration Guide* or Alma online help), select the library at which the user can perform the role's functions from the **Scope** drop-down list on the User Role Details page. To add multiple libraries, add the role for each library. To add the entire institution, select the institution from the **Scope** drop-down list.

**Note:** If you reduce a user's scope to library-level from institution-level, or remove a library-level scope from a user, the user can no longer manage invoices that are assigned to him/her but are now out of scope.

### To manage the owning library or institution of an invoice:

While creating – When manually adding an invoice (see Creating an Invoice from a PO or Manually in the *Alma Acquisitions Guide* or Alma online help), select the owning library or the institution from the Owner drop-down list on the Invoice Details page of the creation wizard. Only libraries for which you have scope appear in the list.

| හි Invoice Details          |                                   |                            | (                     | 1 2 Back | <u>Cancel</u> | Save and Create Invoice Lines |
|-----------------------------|-----------------------------------|----------------------------|-----------------------|----------|---------------|-------------------------------|
| Invoice Number *            |                                   | Invoice Date               | k                     | <b></b>  | 5             |                               |
| Total amount *              | USD                               | Total invoice lines amount | -                     |          |               |                               |
| Vendor *                    | · [                               | Vendor account             |                       |          |               |                               |
| Vendor Contact Person       | <b></b>                           | Payment method             | Accounting Department |          |               |                               |
| Invoice Reference #         |                                   | Creation From              | Manually              |          |               |                               |
| Owner*                      | University of Texas at Dallas 🛛 👻 |                            |                       |          |               |                               |
| Additional Charges          |                                   |                            |                       |          |               |                               |
| Use Pro rata                |                                   |                            |                       |          |               |                               |
|                             |                                   |                            |                       |          |               |                               |
| VAL                         |                                   |                            |                       |          |               |                               |
| VAI %                       | 0.0                               | VAI Type Inclusive         |                       | Ŧ        |               |                               |
| Amount                      | 0.0                               | Expended from fund         |                       |          |               |                               |
| Vendor tax (local currency) |                                   |                            |                       |          |               |                               |
| Payment                     |                                   |                            |                       |          |               |                               |
| Dronaid                     |                                   |                            |                       |          |               |                               |
| Internal Copy               |                                   |                            |                       |          |               |                               |
| internal copy               |                                   |                            |                       |          |               |                               |
|                             |                                   |                            |                       | Back     | <u>Cancel</u> | Save and Create Invoice Lines |

Figure 2 - Invoice Details with Owner Check Box

For users with an institution-level scope, the drop-down list is set to the institution level by default. For users with a single library scope, the drop-down list contains only their library. For users with multiple library scopes, the drop-down list contains all of their libraries but is not set to any library by default. **Owner** is a mandatory field.

Selecting an owner restricts the list of vendors, and vice versa.

- While importing When you import invoices using EDI or from an Excel file, they are associated with the institution.
- While viewing You cannot view, edit, or have assigned to you invoices that are out of your scope. When viewing a list of invoices, either after a search or on a specific page in

Alma, **Owner** appears as a column in the invoice list. Select a library under the **Owner** facet to filter the list.

| In Review Invoices                                                  |   |                 |           |                                         |                         |                    |                    |                    | He                         | elp Administr   | ator, A |
|---------------------------------------------------------------------|---|-----------------|-----------|-----------------------------------------|-------------------------|--------------------|--------------------|--------------------|----------------------------|-----------------|---------|
| Limit results to:                                                   |   | Assigned to Me  | Una       | ssigned Assi                            | gned to Oth             | ers                |                    |                    |                            |                 |         |
| Alert                                                               |   |                 |           |                                         |                         |                    | Fi                 | ind :              | in : Invoic                | e Number        | ▼ Go    |
| Total amount of<br>discrepancy (273)                                |   |                 |           |                                         |                         |                    |                    | 123 🕨              | Go 1-20                    | of 606 Records  | 📑 Tools |
| Additional Invoice lines are<br>linked to the same PO line<br>(247) |   | ♦ Invoice #     | 0         | <b>≑</b> Vendor                         | Owner                   | ♦ Creation<br>From | ♦ Creation<br>Date | ♣Last Updated Date | ¢ <sup># of</sup><br>Lines | Total Price     |         |
| Currency different from PO<br>(153)<br>High total price (57)        | 1 | <u>57843</u>    | 3         | Absolute<br>Backorder<br>Service, Inc.  | Princeton<br>University | Manually           | 01/18/2013         | 01/28/2013         | 1                          | 0.00 USD        | Actions |
| More (4) -                                                          | 2 | <u>296891</u>   | <u>22</u> | <u>Otto</u><br><u>Harrassowitz</u>      | Princeton<br>University | Manually           | 01/14/2013         | 01/28/2013         | <u>20</u>                  | 1,830.83<br>USD | Actions |
| Vendor                                                              | 3 | <u>10095142</u> | <u>5</u>  | East View EDI<br>orders                 | Princeton<br>University | Manually           | 01/14/2013         | 02/21/2013         | <u>12</u>                  | 710.31 USD      | Actions |
| Absolute Backorder<br>Service, Inc. (2)                             | 4 | <u>10217974</u> | <u>3</u>  | Coutts Library<br>Services, Inc. EDI    | Princeton<br>University | Manually           | 01/18/2013         | 12/02/2013         | <u>30</u>                  | 886.66 USD      | Actions |
| Ambassador Book Service<br>Inc. (1)                                 | 5 | <u>392173</u>   | <u>0</u>  | John Wiley &<br>Sons, Inc.              | Princeton<br>University | Manually           | 01/14/2013         | 01/28/2013         | <u>0</u>                   | 0.00 USD        | Actions |
| (1)<br>More (100) ▼                                                 | 6 | <u>296790</u>   | <u>17</u> | <u>Otto</u><br>Harrassowitz             | Princeton<br>University | Manually           | 01/14/2013         | 01/28/2013         | <u>13</u>                  | 1,714.81<br>USD | Actions |
| Source                                                              | 7 | <u>0092156</u>  | <u>9</u>  | Ebsco<br>Subscription<br>Services, Inc. | Princeton<br>University | Manually           | 01/18/2013         | 01/28/2013         | <u>6</u>                   | 899.01 USD      | Actions |
| Manually (606)<br>Owner                                             | 8 | <u>0027007</u>  | <u>10</u> | Ebsco<br>Subscription<br>Services, Inc. | Princeton<br>University | Manually           | 01/18/2013         | 01/28/2013         | 7                          | -370.83 USD     | Actions |
| Princeton University (606)                                          | 9 | <u>296682</u>   | <u>10</u> | Otto<br>Harrassowitz EDI                | Princeton<br>University | Manually           | 01/14/2013         | 01/28/2013         | <u>31</u>                  | 1,725.82<br>USD | Actions |

Figure 3 - Invoice List with Owner Column and Facet

# **New User-Defined License Terms**

## Description

Alma now enables you to add user-defined license terms.

Main menu access to the LicenseTermsType mapping table (Acquisitions > Acquisitions Configuration > Configuration Menu > Licenses > Terms Type) was replaced by the Manage License Terms page (Acquisitions > Acquisitions Configuration > Configuration Menu > Licenses > Manage License Terms). On this page, you can add and delete user-defined terms, and you can edit all license terms.

## Step-by-Step Instructions

The following roles can manage user-defined license terms:

- Acquisitions Administrator
- General System Administrator

You manage license terms on the Manage License Terms page (**Acquisitions > Acquisitions Configuration > Configuration Menu > Licenses > Managed License Terms**).

| ŝ  | Manage License Terms                            |                   |                 |   |                  |                   |   |  |  |
|----|-------------------------------------------------|-------------------|-----------------|---|------------------|-------------------|---|--|--|
| Ad | Add License Term                                |                   |                 |   |                  |                   |   |  |  |
|    | Name                                            | License Term Type | License Section |   | Order In Section | Display To Public |   |  |  |
| 1  | Accessibility compliance indicator              | LicenseTermsYesNo |                 | - |                  | Yes               | - |  |  |
| 2  | All rights reserved                             | LicenseTermsYesNo | Terms of Use    | - | 7                | No                | - |  |  |
| 3  | Applicable Copyright Law                        | FREE-TEXT         |                 | - |                  | Yes               | - |  |  |
| 4  | Archiving right                                 | LicenseTermsYesNo |                 | - |                  | Yes               | - |  |  |
| 5  | Archiving format                                | FREE-TEXT         |                 | - |                  | Yes               | - |  |  |
| 6  | Archiving note                                  | FREE-TEXT         |                 | - |                  | Yes               | - |  |  |
| 7  | Authorized User Definition                      | FREE-TEXT         |                 | - |                  | Yes               | - |  |  |
| 8  | Citation requirement detail                     | FREE-TEXT         | Terms of Use    | - | 8                | No                | - |  |  |
| 9  | Clickwrap modification clause indicator         | LicenseTermsYesNo |                 | - |                  | Yes               |   |  |  |
| 10 | Completeness of Content clause indicator        | LicenseTermsYesNo |                 | - |                  | Yes               | - |  |  |
| 11 | Concurrency with print version clause indicator | LicenseTermsYesNo |                 | - |                  | Yes               | - |  |  |
| 12 | Concurrent User                                 | NUMERIC           |                 | - |                  | Yes               | - |  |  |
| 13 | Concurrent Users Note                           | FREE-TEXT         |                 | - |                  | Yes               | - |  |  |
| 14 | Confidentiality of agreement                    | FREE-TEXT         |                 | - |                  | Yes               | - |  |  |

Figure 4 - Manage License Terms Page

User-defined licesnse terms appear at the bottom of the list:

| 15  | Nemote Access                   | LICENSETERINS TESTNO            | Restrictions |   | э  | NO  |   |          |
|-----|---------------------------------|---------------------------------|--------------|---|----|-----|---|----------|
| 74  | Renewal Type                    | LicenseTermsRenewalType         |              | • |    | Yes | - |          |
| 75  | Scholarly sharing               | LicenseTermsPermittedProhibited | Terms of Use | - | 9  | No  | - |          |
| 76  | Scholarly sharing note          | FREE-TEXT                       | Terms of Use | • | 10 | No  |   |          |
| 77  | Termination Requirements        | FREE-TEXT                       |              | - |    | Yes | - |          |
| 78  | Termination Requirements Note   | FREE-TEXT                       |              |   |    | Yes | - |          |
| 79  | Termination Right Note          | FREE-TEXT                       |              | • |    | Yes | - |          |
| 80  | UCITA Override Clause Indicator | LicenseTermsYesNo               |              | • |    | Yes | - |          |
| 81  | Usage Data Set Up Status        | FREE-TEXT                       |              | - |    | Yes | - |          |
| 82  | Walk in User Note               | FREE-TEXT                       | Restrictions | - | 2  | No  |   |          |
| 83  | Free License                    | FREE-TEXT                       | Terms of Use | - |    | Yes | - | Delete   |
|     |                                 |                                 |              |   |    |     |   |          |
| Ade | I License Term                  |                                 |              |   |    |     |   | 📑 Tools  |
|     |                                 |                                 |              |   |    |     | B | ack Save |

Figure 5 - User Defined License Term

Perform one or more of the following procedures. When you are done, click **Save**.

### To add a term:

1 Click **Add License Term**. The Add License Term dialog box appears.

| Add License                                  | Term      |                                            |                   |
|----------------------------------------------|-----------|--------------------------------------------|-------------------|
| Name*                                        |           | Code*                                      |                   |
| License*<br>Term Type<br>Order In<br>Section | FREE-TEXT | License<br>Section<br>Display To<br>Public | v                 |
|                                              |           | <u>Close</u>                               | Add Add and Close |

Figure 6 - Add License Term

2 Enter a term **Name** and a unique **Code**.

- 3 Select the License Term Type. The options are:
  - FREE-TEXT Free text
  - LicenseTermsPermittedProhibited Permitted or prohibited options
  - LicenseTermsRenewalType Renewal type ooptions
  - LicenseTermsUOM Calendar selection
  - LicenseTermsYesNo Yes or no options
  - **NUMERIC** A numeric field

Note that you cannot add new license term types. Also, once you save the license term, you cannot change its type.

- 4 Select the License Section in which the term will appear
- 5 Enter a sequence number in **Order in Section** to configure where, within the section, the term will appear.
- 6 Select **Display To Public** to have the term appear in the View It tab.
- 7 When you are done, click **Add and Close**. The term appears in the list of terms on the Manage License Terms page

### To edit a term:

Select a new option for the term in the **License Section or Display to Public** columns, or edit the value of the **Order in Section** column.

### To delete a term you added:

Click **Delete** in the term row. You cannot delete the out-of-the-box terms.

## **Other Acquisitions Updates**

- PO line types Electronic Book Standing Order and Electronic Title Standing Order were removed because they were not clear and were not used.
- After sending a PO line, the expected activation date of the resource is updated to the expected activation date of the PO line.
- A negative number is now allowed for the discount on an invoice. This is useful for when you return an item that had a discount; the returned discount is "added" to the value.
- The mapping table SeviceClientIdentifier (Administration > General Configuration > Configuration Menu > External Systems > Allowed Client IPs) was removed.

# **Resource Management**

The following sections describe the functions provided for the Resource Management functional area in the July 2015 release of Alma.

# **Cataloging Privileges**

## Description

Prior to the July release, every cataloger with the appropriate roles could edit bibliographic and authority records. This new functionality gives you the option to define a cataloging privileges hierarchy for better control of the privilege to edit bibliographic and authority records. This is handled through cataloging level code assignments in Resource Management after Ex Libris staff set the cataloging level availability parameter for your system.

For collaborative network environments, the Network Zone system is able to manage the cataloging level code assignments centrally and distribute these assignments to all the members of the collaborative network.

With this feature of the system enabled, the following areas that deal with bibliographic and/or authority records are enhanced with this control of your records:

- MD Editor
- Metadata import (new records are imported with the lowest level)
- Quick cataloging
- Normalization/set management (batch job assignment of a code level to a set of records)

## Step-by-Step Instructions

The following roles can work with cataloging level code assignments:

- Catalog Administrator
- General System Administrator

#### To create cataloging permission levels:

 In the Cataloging section of Resource Management Configuration (Resource Management > Resource Configuration > Configuration Menu), click Cataloger Permission Level.

| Configuration          |                             |                       |                                |
|------------------------|-----------------------------|-----------------------|--------------------------------|
| Y                      | ou are configuring: Univers | iity 📑                |                                |
| Resource Management Co | onfiguration                |                       |                                |
| Search Configuration   |                             |                       |                                |
| Search Indexes         | Customize Indexes           | Labels Exte           | ernal Search Resources         |
| Cataloging             |                             |                       |                                |
| Metadata Configuratio  | n <u>Controlled Vocab</u>   | ulary Registry        | Cataloger Permission Level     |
| Record Export          |                             |                       |                                |
| Publishing Profiles    | Exclude Process             | Types from Publishin  | g Map Holdings fields          |
| Export URLs            |                             |                       |                                |
| Record Import          |                             |                       |                                |
| Import Profiles        | Originating Systems         | for MD records        | Remote Digital Repositories    |
| <u>General</u>         |                             |                       |                                |
| Other Settings         | Processes                   | Provenance Code       | Accession Number               |
| Physical Items Sort    | Routines Physic             | al Material Type Desc | criptions <u>Call Number N</u> |

Figure 7 - Cataloging Permission Level

This configuration option is hidden until Ex Libris staff set the cataloging level availability parameter for your system.

For collaborative network environments, this configuration parameter is hidden from member institutions since this capability is managed at the Network Zone level.

2 Use the **Quick Add** section to create a new cataloging permission code level.

| Create a New Code Table Row |             |                     |                             |  |  |  |  |  |  |
|-----------------------------|-------------|---------------------|-----------------------------|--|--|--|--|--|--|
| 🕒 Quick Add                 |             |                     |                             |  |  |  |  |  |  |
| Code                        | Description | Default Value<br>No | <ul> <li>Add Row</li> </ul> |  |  |  |  |  |  |

Figure 8 - Quick Add Cataloging Permission Level

- a Enter a code number from 01 through 99. 00 is the lowest permission level and is reserved by Alma. 00 cannot be edited or deleted and is the default code level unless the default is changed to a different code level.
- **b** Enter a description for the code level number to make it clear who is able to use this code level.
- **c** Use the **Default Value** option to assign a default code level other than 00.
- d Click Add Row.

| 3          | Code Tabl       | е              |              |                    |          |                 |       |
|------------|-----------------|----------------|--------------|--------------------|----------|-----------------|-------|
|            | Y               | ou are configu | ring: Unive  | rsity              |          |                 |       |
| Tab        | le Informatio   | n              |              |                    |          |                 |       |
|            | Sub Syst        | tem REPO       | SITORY       |                    | Table Na | me Cataloger Pe | ermis |
|            | Updated         | By exl_im      | pl           |                    | Updated  | on 06/08/2015   |       |
| Та         | able Descript   | ion List of    | all availabl | e Cataloging level | Table co | de CatalogerLev | /el   |
| — L<br>Imp | ist of all avai | ilable Catalo  | ging level   |                    |          |                 |       |
|            | Display         | Order          | Code         | Description        |          | Default Value   | Up    |
| 1          |                 | -              | 00           | Default Level      |          | ۲               | ex    |
| 2          | -               | -              | 10           | Student Catal      | oger     | 0               | ad    |
| 3          | -               | -              | 20           | 20                 |          | 0               | ex    |
| 4          | -               | -              | 50           | 50                 |          | 0               | ex    |
| 5          | -               | -              | 70           | 70                 |          | 0               | ex    |
| 6          |                 |                | 90           | Senior Catalo      | ger      | 0               | ad    |

Figure 9 - Cataloging Permission Level Rows Added

3 When you have completed entering new cataloging permission levels, click **Save**.

For collaborative network environments, once the Network Zone administrator has completed entering the cataloging permission levels, these settings can be distributed to the member institutions by clicking **Save and Distribute**. This action submits a job to distribute these settings to the member institutions.

| <u>C</u>          | ancel   | Stop Network Manageme          | nt Save and Distribute | Save |
|-------------------|---------|--------------------------------|------------------------|------|
|                   |         |                                |                        |      |
|                   |         |                                |                        |      |
| Table Name        | Catalog | ger Permission Level           |                        |      |
| Updated on        | 06/04/2 | 015                            |                        |      |
| Table Description | List of | all available Cataloging level |                        |      |

Figure 10 - Network Zone Distributes Cataloging Permission Levels to the Member Institutions with Save and Distribute

#### To assign cataloging permission levels:

- 1 Access the user records that you want to update (Administration > User Management > Find and Manage Users).
- 2 Select **Actions > Edit** for the user record that you want to update. The User Details page appears.

| Name Administrator, Alma<br>Account Type Internal<br>Manage fulfillment activities                                                                                                    | Prima          |
|----------------------------------------------------------------------------------------------------|----------------|
|                                                                                                    |                |
| General Information Contact Information Identifiers                                                                                                    | II N           |
| User Information     First name * Alma     Last name * Administrator     PIN number     Job category * General Administrator     Gender     Campus     Preferred language English     Status date 03/07/2011     Expiration date     Resource sharing library | Gene           |
| Cataloger level [00] Default Level                                                                                                    |                |
| Created By                                                                                                    |                |
| User Management Information     [70] 70     Type *     [90] Senior Cataloger     The management addition T                                                                                                    | y the<br>The s |

Figure 11 - Assign Cataloging Level to a User

3 Click Save.

# To work with records in the MD Editor when cataloging permission levels have been implemented:

1 Open a bibliographic record in the MD Editor (**Resource Management > Cataloging > Open Metadata Editor**).

| File         |       |      | Edit             | То                    | ols             |          |          |      | Ì   |
|--------------|-------|------|------------------|-----------------------|-----------------|----------|----------|------|-----|
| You have 4 v | varni | ng(s | ) in your record | ł                     |                 |          |          |      |     |
| Wor          | king  | on   | -The Medic       | ine show [b           | (99320705       | 001301   | 451)     |      |     |
| LDR          |       |      | ####pam          | ##2200301#            | ##4500          |          |          |      |     |
| 001          |       |      | 316221           |                       |                 |          |          |      |     |
| 005          |       |      | 197411040        | 0.00000               |                 |          |          |      |     |
| 800          |       |      | 740619s19        | )74####nyua           | a########       | ##001#   | 0#eng#   | ##   |     |
| 010          |       |      | \$\$a ^^^740     | )10418^               |                 |          |          |      |     |
| 020          |       |      | \$\$a 03944      | 95772 <b>\$\$</b> a 0 | 394730321       | l (pbk.) |          |      |     |
| 035          |       |      | \$\$9 (DLC)      | 74010418              |                 |          |          |      |     |
| 040          |       |      | \$\$a DLC \$     | \$c DLC \$\$d         | DLC             |          |          |      |     |
| 050          | 0     | 0    | \$\$a RC81       | \$\$b .M496 1         | 1974            |          |          |      |     |
| 060          |       |      | \$\$a QV772      | 2 M4887               |                 |          |          |      |     |
| 082          | 0     | 0    | \$\$a 610        |                       |                 |          |          |      |     |
| 245          | 0     | 4    | \$\$a The M      | edicine show          | w \$\$c [by] tl | he edito | rs of C  | ons  | ume |
| Current ca   | talo  | ger  | level [00] D     | efault Level          | , change to     | [90] S   | Senior ( | Cata | •   |

Figure 12 - Cataloging Permission Levels in the MD Editor

The MD Editor displays the current cataloging level. Any user assigned an equal or higher value cataloging level can edit the record. In addition, the MD Editor provides the option to change the cataloging level for the record. Any cataloging level equal to or below that of the cataloging level assigned to the user can be set as the cataloging level for the record.

If the user's cataloging permission level is lower than the cataloging level assigned to the record, the user can only view the record (see below).

| Medicine m | nan / Bill View Only - your cataloger level 10 is lower than record cataloging level 90, |
|------------|------------------------------------------------------------------------------------------|
| Created by | import (01/23/2013 16:36:18 EST)                                                         |
| LDR        | 00810cam#a2200277#i#4500                                                                 |
| 001        | 99645446160001041                                                                        |
| 005        | 20150612172424.0                                                                         |
| 008        | 810223s1980####nyu#############00011#eng##                                               |
| 010        | ‡a 79007192                                                                              |
| 020        | ‡a 0385149034 : ‡c \$7.95                                                                |
| 035        | ‡a (OCoLC)5563681                                                                        |
| 035        | ‡a (CStRLIN)NJPG21822140-B                                                               |
| 035        | ‡9 AAK4858TS                                                                             |
| 035        | ‡a (NjP)40442-princetondb-Voyager                                                        |
| 050 0      | ‡a PZ4.B9387 ‡b Md ‡a PS3552.U65;                                                        |
| 082        | ta 819/ 5//                                                                              |

Figure 13 - User's Cataloging Permission Level Is Lower than the Cataloging Level Assigned to the Record

In a collaborative environment, however, a user with a lower cataloging permission level than the cataloging level assigned to the record in the Network catalog can add and remove local fields (see below).

|   | Ed | lit                           | Tools              |              | R     |
|---|----|-------------------------------|--------------------|--------------|-------|
| 0 | R  | Add Field                     |                    | F            | 8     |
|   | ×  | Remove Field                  | 7                  | Ctrl+F6      | 1     |
|   |    | Add Sub Field                 |                    | F9           |       |
|   | R  | Add Local Fiel                | d                  | Ctrl+L       |       |
|   | Ad | d Alternate Gra               | phic Represe       | entation 🕨   |       |
|   |    | Enhance the R                 | Record<br>Template | Ctrl+Alt+L   | =     |
|   |    | Split Editor                  |                    | F6           |       |
|   |    | Full Screen                   |                    | F7           |       |
|   |    | Open Form Ed<br>Close Form Ed | litor<br>ditor     | Ctrl+l<br>Es | -<br> |
|   |    | Cut                           |                    | Ctrl+)       | ĸ     |
|   |    | Сору                          |                    | Ctrl+0       |       |
|   |    | Paste                         |                    | Ctrl+        | 1     |

Figure 14 - Add/Remove Local Fields from a Network Zone Member Institution

| File  |                                                               |   | Edit              | Tools                |  |
|-------|---------------------------------------------------------------|---|-------------------|----------------------|--|
| You h | You have 4 warning(s) in your record - Draft auto-saved at 16 |   |                   |                      |  |
|       | Working on -The Medicine show [b (9932                        |   |                   |                      |  |
|       | PDT)                                                          |   |                   |                      |  |
|       | 250                                                           |   | \$\$a Rev. ed.    |                      |  |
|       | 260                                                           |   | \$\$a New York    | k, \$\$b Pantheon B  |  |
|       | 300                                                           |   | \$\$a 384 p. \$\$ | b illus. \$\$c 20 cm |  |
| ٩     | 650                                                           | 0 | \$\$a Medicine    | Popular.             |  |
| ٩     | 650                                                           | 0 | \$\$a Quacks a    | nd quackery.         |  |
| ٩     | 650                                                           | 0 | \$\$a Cosmetic    | s.                   |  |
| ٩     | 650                                                           | 2 | \$\$a Drugs \$\$  | x Popular works.     |  |
| ٩     | 650                                                           | 2 | \$\$a Medicine    | \$\$x Popular work   |  |
| ٩     | 650                                                           | 2 | \$\$a Self medi   | cation \$\$x Popula  |  |
| _     | 730                                                           |   | \$\$a Consume     | er reports.          |  |
| Ê     | 900                                                           |   | \$\$a This is a   | local field          |  |

Figure 15 - Adding/Editing a Local Field from a Network Zone Member Institution

2 Select a new cataloging level for the record from the drop-down list.

| Current cataloger level [00] Default Level, change to | [90] Senior Cat: 🔻     |
|-------------------------------------------------------|------------------------|
|                                                       | [90] Senior Cataloger  |
| Infe Alasta                                           | [80] 80                |
| Info Alerts                                           | [50] 50                |
| 020                                                   | [30] 30                |
| Multiple occurrences were found for non repeatable s  | [20] 20                |
| 035                                                   | [10] Student Cataloger |
| Sub-field "9" is not listed in profile for field 035  | [00] Default Level     |

#### Figure 16 - Cataloging Level Drop-Down List

Ē

3 Click **Save**. The current cataloging level of the record is updated to reflect your change.

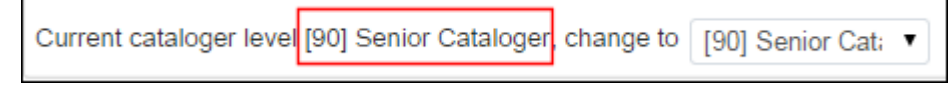

#### Figure 17 - Cataloging Level Changed

#### To search for records based on a cataloging level:

- 1 Open the **Repository Search** page (**Resource Management > Search and Sets > Repository Search**).
- 2 Click Advanced Search.
- 3 Click Add Conditions.

4 Select **Cataloger Level** from the list of conditions.

| Advanced Search - Add Conditions        |      |
|-----------------------------------------|------|
| All titles                              |      |
| Medium Type                             |      |
| Originating System Id                   |      |
| Originating System                      |      |
| Contributed By                          |      |
| Tag Suppressed                          |      |
| Cataloger Level                         |      |
| Tag Sync External<br>Catalog            |      |
| Tag Sync National<br>Catalog            | - 11 |
| Cartographic<br>Mathematical Data       |      |
| Coded Cartographic<br>Mathematical Data |      |
| Tag Brief                               |      |
| Electronic location and                 | •    |
| Cancel Add Conditi                      | ons  |

#### Figure 18 - Cataloging Level Advanced Search

#### 5 Click Add Conditions.

6 Select your cataloging level criteria.

| Find | Cataloger Level | Contains Keywords | T | <b>T</b>                                               |
|------|-----------------|-------------------|---|--------------------------------------------------------|
| ions |                 |                   |   | 20<br>50<br>70                                         |
|      |                 |                   |   | Default Level<br>Senior Cataloger<br>Student Cataloger |

#### Figure 19 - Cataloging Level Search Criteria

7 Click **Go**. The search results display a list of records that have a cataloging level assignment matching the criteria that you selected.

### To assign a cataloging level to a set of records:

- 1 Open the **Run a Job Select Job to Run** page (**Administration > Manage Jobs > Run a Job**).
- 2 Select one of the following:
  - Set Bib Records Cataloging Level
  - Set Authority Records Cataloging Level
- 3 Click Next.
- 4 Select the set that you created for assigning a cataloging level and click **Next**.
- 5 Select the cataloging level to be assigned to the selected set of records.

| aina 2 mambana                                    |                                                                                                    |  |  |  |  |  |
|---------------------------------------------------|----------------------------------------------------------------------------------------------------|--|--|--|--|--|
| The selected set contains 2 members.              |                                                                                                    |  |  |  |  |  |
| Task Parameters: Set Bib Records Cataloging Level |                                                                                                    |  |  |  |  |  |
| Default Level                                     | -                                                                                                    |  |  |  |  |  |
| Default Level                                     |                                                                                                    |  |  |  |  |  |
| 20                                                |                                                                                                    |  |  |  |  |  |
| 50                                                |                                                                                                    |  |  |  |  |  |
| 70                                                |                                                                                                    |  |  |  |  |  |
| Student Cataloger                                 |                                                                                                    |  |  |  |  |  |
| Senior Cataloger                                  |                                                                                                    |  |  |  |  |  |
|                                                   | ains 2 members.<br>Cataloging Level<br>Default Level<br>20<br>50<br>70<br>Student Cataloger<br>Senior Cataloger |  |  |  |  |  |

Figure 20 - Select Cataloging Level to Assign to the Set of Records

- 6 Click Next.
- 7 Review the general information and scheduling information and click **Next**.
- 8 Review all your job information on the **Run a Job Review and Confirm** page and click **Submit**.

## New Resource Type Field

A new field called **Resource Type** has been added to Alma. The Resource Type is constructed based on existing bibliographic fields such as the LDR and 008. This new field supplements (but does not replace) the existing Material Type field. The new Resource Type is searchable, available as a facet, and is extracted to Analytics. The new Resource Type field is much more detailed than the existing Material Type field. As a result, it will be a useful means of constructing detailed reports. For details regarding the new Resource Type fields and the criteria for their creation, refer to the notes and table in the section below.

**Note:** The new field will be applied to existing records following the re-indexing process in July.

After a record is saved or indexed, the new Resource Type field information appears in the search results.

| Repository Search                                                                  |                                                                                                    |
|------------------------------------------------------------------------------------|----------------------------------------------------------------------------------------------------|
| Find All titles                                                                    | where Keywords                                                                                                    |
| Institution Commun                                                                 | ity                                                                                                    |
| Limit results to:                                                                  |                                                                                                    |
| Inventory                                                                          | Primary Sort by Rank    Second                                                                                                    |
| Collection<br>Electronic title<br>Digital title<br>Physical title<br>Material Type | 1 Medicine [electronic resource].<br>Journal Journal - Electronic Baltimore, MD : W<br>ISSN: 0025-7974<br>Subject: Medicine Periodicals Médecine Périodiqu<br>Availability: Electronic version at DOAJ Directory of C<br>Edit   Order   Request   Document Delivery   Ad                        |
| Book (41049)<br>Computer file (970)<br>Journal (4470)<br>More (4) ▼                | 2 Medicine / Amy Gerstler.<br>Book Book - Physical By Gerstler, Amy. (New York<br>ISBN: 0140509244 (pok.)<br>Series: Penguin poets<br>Language: English Record number: (NjP)3221990<br>Availability: Physical version at f: f; PS3557.E735 M<br>Edit   Order   Request   Document Delivery   Av |

Figure 21 - Resource Type Field

### It is also available as a facet.

| Repository Sea              | arch                |  |  |  |  |
|-----------------------------|---------------------|--|--|--|--|
| Find All titles             |                     |  |  |  |  |
| Institution                 | Com                 |  |  |  |  |
| Limit results to:           |                     |  |  |  |  |
| Inventory                   |                     |  |  |  |  |
| Collection                  |                     |  |  |  |  |
| Electronic title            |                     |  |  |  |  |
| Digital title               |                     |  |  |  |  |
| Physical title              |                     |  |  |  |  |
| Material Type               |                     |  |  |  |  |
| Book (41049)                |                     |  |  |  |  |
| Computer file (970)         |                     |  |  |  |  |
| Journal (4470)              |                     |  |  |  |  |
| More (4) -                  |                     |  |  |  |  |
| Language                    |                     |  |  |  |  |
| Afrikaans (10)              |                     |  |  |  |  |
| Akkadian (1)                |                     |  |  |  |  |
| Algonquian (Other) (1)      |                     |  |  |  |  |
| More (141) -                |                     |  |  |  |  |
| Publication Year            |                     |  |  |  |  |
| 1000 - 1958 (11298)         |                     |  |  |  |  |
| <u> 1959 - 1991 (11145)</u> |                     |  |  |  |  |
| <u> 1992 - 2004 (10546)</u> | 1992 - 2004 (10546) |  |  |  |  |
| More (2) -                  |                     |  |  |  |  |
| Resource Type               |                     |  |  |  |  |
| 3D artifact - Physical (1   | 0                   |  |  |  |  |
| Atlas - Physical (2)        |                     |  |  |  |  |
| Audio musical - Physica     | al (74)             |  |  |  |  |
| More (15) -                 |                     |  |  |  |  |

Figure 22 - Resource Type as a Facet

| Ac  | Ivanced Search - Add Conditions   |   |
|-----|-----------------------------------|---|
| All | titles                            |   |
|     | Genre form                        |   |
|     | Publisher location                |   |
|     | Material Type                     |   |
|     | Resource Type                     |   |
|     | Medium Type                       |   |
|     | Originating System Id             |   |
|     | Originating System                |   |
|     | Contributed By                    |   |
|     | Tag Suppressed                    |   |
|     | Cataloger Level                   |   |
|     | Tag Sync External<br>Catalog      |   |
|     | Tag Sync National Catalog         |   |
|     | Cartographic<br>Mathematical Data | Ŧ |
|     | Cancel Add Conditions             |   |

Resource Type is also available in Advanced Search.

Figure 23 - Resource Type in Advanced Search

## Rules for Creation of the Field Resource Type

!= means not equal

For example, "008 pos. 06 != d" means 008 position 6 will be anything except d

• , (comma) means or

For example, "008 pos. 23 != a,b,c,o,f " means 008 position 23 does not equal a or b or c or o or f

- Physical = printed books, printed serials, music-CD's, CD-roms, DVD's, and so forth (except microforms)
- Electronic = online (ebooks, e-serials, and so forth)

| Resource Type           | Rule                                                            |
|-------------------------|-----------------------------------------------------------------|
| Book - Physical         | LDR pos. 06 = a AND LDR pos. 7 = m AND 008 pos. 23 != a,b,c,o,f |
| Book - Electronic       | LDR pos. 06 = a AND LDR pos. 7 = m AND 008 pos. 23 = o          |
| Braille Book – Physical | LDR pos. 06 = a AND LDR pos. 7 = m AND 008 pos. 23 = f          |

| Resource Type                       | Rule                                                                                                    |
|-------------------------------------|----------------------------------------------------------------------------------------------------|
| Braille Serial – Physical           | LDR pos. 06 = a AND LDR pos. 7 = i,s AND 008 pos. 23 = f                                                      |
| Braille Map – Physical              | LDR pos. 06 = e AND LDR pos. 7 = m AND 008 pos. 29 = f                                                        |
| Braille Music – Physical            | LDR pos. 06 = c AND LDR pos. 7 = m AND 008 pos. 23 = f                                                        |
| Atlas - Physical                    | LDR pos. 06 = e AND LDR pos. 7 = m AND 008 pos. 29 != a,b,c,o<br>AND 008 pos. 25 = e                          |
| Atlas - Electronic                  | LDR pos. 06 = e AND LDR pos. 7 = m AND 008 pos. 29 = o AND 008 pos. 25 = e                                    |
| Map - Physical                      | LDR pos. 06 = e AND LDR pos. 7 = m AND 008 pos. 29 != a,b,c,o<br>AND 008 pos. 25 != e                         |
| Map - Electronic                    | LDR pos. 06 = e AND LDR pos. 7 = m AND 008 pos. 29 = o AND 008 pos. 25 != e                                   |
| Newspaper - Physical                | LDR pos. 06 = a,e AND LDR pos. 7 = i,s AND 008 pos. 06 != d AND 008 pos. 21 = n AND 008 pos. 23 != a,b,c,o,f  |
| Newspaper - Electronic              | LDR pos. 06 = a AND LDR pos. 7 = i,s AND 008 pos. 06 != d AND 008 pos. 21 = n AND 008 pos. 23 = o             |
| Journal - Physical                  | LDR pos. 06 = a AND LDR pos. 7 = i,s AND 008 pos. 06 != d AND 008 pos. 21 = p AND 008 pos. 23 != a,b,c,o,f    |
| Journal - Electronic                | LDR pos. 06 = a AND LDR pos. 7 = i,s AND 008 pos. 06 != d AND 008 pos. 21 = p AND 008 pos. 23 = o             |
| Other Serial - Physical             | LDR pos. 06 = a AND LDR pos. 7 = i,s AND 008 pos. 06 != d AND 008 pos. 21 != n,p AND 008 pos. 23 != a,b,c,o,f |
| Other Serial - Electronic           | LDR pos. 06 = a AND LDR pos. 7 = i,s AND 008 pos. 06 != d AND 008 pos. 21 != n,p AND 008 pos. 23 = o          |
| Manuscripts – Physical <sup>1</sup> | LDR pos. 06 = d,t AND LDR pos. 7 = m AND 008 pos. 23 != a,b,c,o,f                                             |
| Manuscripts – Physical <sup>2</sup> | LDR pos. 06 = f AND LDR pos. 7 = m AND 008 pos. 29 != a,b,c,o,f                                               |

<sup>&</sup>lt;sup>1</sup> music and text manuscripts <sup>2</sup> cartographical manuscripts

| Resource Type                              | Rule                                                                                                    |
|--------------------------------------------|----------------------------------------------------------------------------------------------------|
| Manuscripts – Electronic <sup>3</sup>      | LDR pos. 06 = d,t AND LDR pos. 7 = m AND 008 pos. 23 = o                                                                                     |
| Manuscripts – Electronic <sup>4</sup>      | LDR pos. 06 = f AND LDR pos. 7 = m AND 008 pos. 29 = o                                                                                       |
| Notated music- Physical                    | LDR pos. 06 = c AND LDR pos. 7 = m AND 008 pos. 23 != a,b,c,o,f                                                                              |
| Notated music - Electronic                 | LDR pos. 06 = c AND LDR pos. 7 = m AND 008 pos. 23 = o                                                                                       |
| Audio musical - Physical                   | LDR pos. 06 = j AND LDR pos. 7 = m AND 008 pos. 23 != a,b,c,o,f                                                                              |
| Audio musical - Electronic                 | LDR pos. 06 = j AND LDR pos. 7 = m AND 008 pos. 23 = 0                                                                                       |
| Audio nonmusical – Physical                | LDR pos. 06 = i AND LDR pos. 7 = m AND 008 pos. 23 != a,b,c,o,f                                                                              |
| Audio nonmusical - Electronic              | LDR pos. 06 = i AND LDR pos. 7 = m AND 008 pos. 23 = o                                                                                       |
| Projected medium - Physical                | LDR pos. 06 = g AND LDR pos. 7 = m AND 008 pos. 33 = d,f,m,p,s,t,v AND 008 pos. 29 != a,b,c,o,f                                              |
| Projected medium - Electronic              | LDR pos. 06 = g AND LDR pos. 7 = m AND 008 pos. 33 = d,f,m,p,s,t,v AND 008 pos. 29 = o                                                       |
| 2D non-projectable graphic -<br>Physical   | LDR pos. 06 = k AND LDR pos. 7 = m AND 008 pos. 33 = a,c,i,k,l,n,o AND 008 pos. 29 != a,b,c,o,f                                              |
| 2D non-projectable graphic -<br>Electronic | LDR pos. 06 = k AND LDR pos. 7 = m AND 008 pos. 33 = a,c,i,k,l,n,o AND 008 pos. 29 = o                                                       |
| Kit - Physical                             | LDR pos. 06 = o AND 008 pos. 33 = b AND 008 pos. 29 != a,b,c,o,f                                                                             |
| 3D artifact - Physical                     | LDR pos. 06 = r AND 008 pos. 33 = r,w AND 008 pos. 29 != o                                                                                   |
| Microforms                                 | 008 pos. 23 = a,b,c                                                                                                    |
| Other material - Electronic                | LDR pos. 06 = m                                                                                                    |
| Undefined                                  | Everything that is not in the defined categories. This category could<br>work as a checklist to find mistakes in the control fields as well. |

<sup>&</sup>lt;sup>3</sup> music and text manuscripts <sup>4</sup> cartographical manuscripts

# Contributing Electronic Collections of the Database Type to the Community Zone

## Description

With the July release, local electronic collections that represent databases can be contributed to the Community Zone for the wider use of the community. Electronic collections representing databases have no services or portfolios. The contributed content includes a bibliographic record that describes the electronic collection and the URL that is native to the database.

This type of contribution to the Community Zone will be processed in a manner similar to other materials contributed to the Community Zone. It will be flagged with a status of **Under Review**, and Ex Libris staff will check for the contribution to meet the following minimal criteria:

- The electronic collection is not already a part of the Community Zone
- Satisfactory linking verification

Once the contribution has passed this check by Ex Libris, the contributor will be notified and the collection will be available for the wider community to use. Refer to the document *Alma Community Catalog: Cataloging Standards, Policies, Rights, and Responsibilities* available at the following link and the **Community Zone Contribution Guidelines** section in the online help or the *Alma Resource Management Guide* for additional details:

http://www.exlibrisgroup.com/files/Products/Alma/AlmaCommunityCatalogCatalogingStan dardsPolicies.pdf

When community members activate an electronic collection of type database, the result is an electronic collection (including its bibliographic record) at the Institution Zone level which is linked to the Community Zone electronic collection.

## Step-by-Step Instructions

The following role can work with contributing database electronic collections:

Electronic Inventory Operator

### To create and contribute database electronic collections:

- 1 Open the Electronic Collection Editor (Resource Management > Create Inventory > Add Local Electronic Collection).
- 2 Enter the name and description information, and select the **Database** option from the **Collection type** drop-down list.
| තී | Electronic Collection Editor | Save and continue     |
|----|------------------------------|-----------------------|
|    | Public name*                 | ProQuest Dissertation |
|    | Public name (override)       |                       |
|    | Description                  | ProQuest Dissertation |
|    | Internal description         |                       |
|    |                              |                       |
|    | Collection type              | Database              |
|    | Service Type                 | None                  |
|    | Library                      |                       |

Figure 24 - Creating a Database Type of Electronic Collection

- **3** Click **Save and Continue**. The **General Information** tab of the Electronic Collection Editor appears.
- 4 Select the **Additional Information** tab.
- 5 Minimally, enter the **Electronic Collection Level URL** and the **Additional description information** (bibliographic record information). These two pieces of information are required for contributing the database electronic collection to the Community Zone.

| Electronic Collection Editor       |                                            |
|------------------------------------|--------------------------------------------|
| Electronic Collection name Pro     | DQuest Dissertation                        |
| Electronic Collection Description  | General Information Additional Information |
| Electronic Collection Information  |                                            |
| Source                             |                                            |
| Creator                            |                                            |
| Alternative Title                  |                                            |
| Electronic Collection Level URL    |                                            |
|                                    |                                            |
| Electronic Collection is free?     | ONot Free ○ Free                           |
| Electronic Collection Proxy Enable | No ○Yes                                    |
| Language                           |                                            |
| Additional descriptive information |                                            |
| Number of portfolios               | 0                                          |
| Available Services                 |                                            |
| Add Local Service                  |                                            |

Figure 25 - Additional Information Tab

6 Click **Save**. You need to save the database electronic collection entry before you can contribute it to the Community Zone. If you attempt to contribute to the Community Zone before saving the collection entry, the system will display the following message.

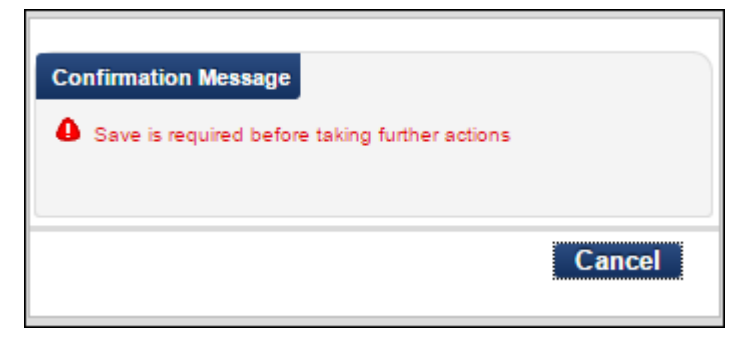

Figure 26 - Save Before Contributing

The database electronic collection that you saved appears on the Repository Search page.

| Repository Search         |                                                                                                    |
|---------------------------|----------------------------------------------------------------------------------------------------|
| Current Search: Electroni | c Collections where Electronic titles (Electronic Colle                                                                                               |
| Institution Commun        | ity                                                                                                    |
| Туре                      | Primary Sort by Rank                                                                                                    |
| Database (1)              |                                                                                                    |
|                           | 1 m ProQuest Dissertation<br>Type: Database<br>Creation Date: 2015-06-16 17:30:40 Modification D<br>Edit   Delete   View   Order   Create E-Activatio |

Figure 27 - Saved Database Electronic Collection Appears on the Repository Search Page

- 7 Click Edit.
- 8 Click Contribute and Continue.

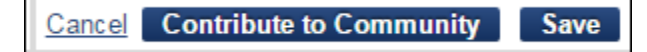

Figure 28 - Contribute to Community Button

The **Contribute to Community** confirmation message appears.

| Confirmation Message                                                               |
|------------------------------------------------------------------------------------|
| You are about to contribute the following electronic collection to the community:  |
| ProQuest Dissertation                                                              |
| Number of portfolios:<br>0                                                         |
| Number of bibliographic records:                                                   |
| 1                                                                                  |
|                                                                                    |
| Indicate how you want to handle matching bibliographic records:                    |
| ●Use community record ○Do nothing                                                  |
|                                                                                    |
| Note to ExLibris                                                                   |
|                                                                                    |
|                                                                                    |
|                                                                                    |
| Your contribution will be reviewed by ExLibris. You will be notified of the review |
| resuits.                                                                           |
| Are you sure you want to continue?                                                 |
| Are you sure you want to continue:                                                 |
| Cancel Confirm                                                                     |
|                                                                                    |

Figure 29 - Contribute to the Community Confirmation Message

- 9 In the case where Alma finds a match in the Community Zone for the contributed bibliographic record, you can choose to use the Community Zone record and replace your existing bibliographic record or do nothing, in which case, the bibliographic record for the electronic collection will be the Community Zone-matched bibliographic record and your own local bibliographic record will remain.
- **10** Click **Confirm**. The system displays a successful contribution message and flags your contribution for review by Ex Libris.

| තී | Electronic Collection Editor                                                |
|----|-----------------------------------------------------------------------------|
|    | <ol> <li>The collection contribution job submitted successfully.</li> </ol> |

#### Figure 30 - Successful Contribution Message

Subsequently, anyone searching the Community tab for your collection will see the **Under Review** status until Ex Libris has completed the review and removed this status label.

| සි Repository S                           | earch                                                                                                    |
|-------------------------------------------|----------------------------------------------------------------------------------------------------|
| Current Se                                | arch: Electronic Collections where Electronic titles (Electronic Co                                                                                    |
| Institution                               | Community                                                                                                    |
| Limit results to:<br>Type<br>Database (1) | Primary Sort by Rank                                                                                                    |
|                                           | 1 ProQuest Dissertation<br>Contributed by Boston College (Small) Status: Under Review<br>Type: Database<br><u>Activate   Order   Send To Ex Libris</u> |

Figure 31 - Status of Under Review

When other community members activate your database electronic collection (by clicking the **Activate** link in the Community tab search results), the Activation Wizard displays the **Electronic Collection Level URL** and **Additional descriptive information** that you were required to enter in order to contribute your database electronic collection. Also, the same parameters are provided in the **Local Electronic Collection Information** section of the wizard in order to give the Community members the option to override the parameters provided in the Community Zone.

| Activation Wizard: Electronic Co       | ollection and Services Setup |
|----------------------------------------|------------------------------|
| Electronic Collection Information      |                              |
| Electronic Collection name             | ProQuest Dissertation        |
| Туре                                   | Database                     |
| Electronic Collection Level URL        | http://www.google.com        |
| Additional descriptive information     | Maine Memory Network.        |
| Local Electronic Collection Informatio | n                            |
| Public name                            |                              |
| Library                                | 2                            |
| Electronic Collection Level URL        |                              |
| Additional descriptive information     |                              |
| Electronic Collection Proxy Enabled    | ●No OYes Ele                 |

Figure 32 - Activation Wizard for a Database Electronic Collection

# Importing KORMARC Records with External Search

### Description

With the July release, Alma provides support for importing records from KERIS (Korea Education and Research Information Service), a service that contains bibliographic records in both KORMARC and MARC 21 formats. The External Search Resources and External Search Profile capabilities in Alma have been expanded to support importing KERIS records. With this new capability, staff are able to do copy cataloging from KERIS and thereby improve their productivity when creating new records in Alma.

### Step-by-Step Instructions

The following roles can search external resources in the MD Editor:

- Cataloger
- Catalog Manager
- Catalog Administrator

The following roles can configure search external resources for KERIS:

- Cataloger Administrator
- General System Administrator

**Note:** To work with KORMARC records in Alma, your Active Registry needs to have the KORMARC bibliographic registry activated by Ex Libris.

#### To configure External Search Resources for working with KORMARC records in KERIS:

 Click External Search Resources from the Search Configuration section of Resource Management Configuration (Resource Management > Resource Configuration > Configuration Menu). The Search External Resource Setup page appears.

| ŝ                      | Search External Resource Setup |  |
|------------------------|--------------------------------|--|
| External Resource List |                                |  |
| Add                    | External Resource              |  |
|                        | <b>⇔</b> Resource Name         |  |
| 1                      | British Library Public Catalog |  |
| 2                      | Google Book Search             |  |
| 3                      | Google Scholar                 |  |

Figure 33 - Search External Resource Setup Page

2 Click Add External Resource. The Find Resources section appears.

| Search External Resou                   | rce Setup |                               |          |   |
|-----------------------------------------|-----------|-------------------------------|----------|---|
| Find Resources<br>Name<br>Resource Type |           | Name Search Type<br>Publisher | Contains | - |
| Find Resources                          |           |                               |          |   |

Figure 34 - Find Resources

- **3** In the **Name** parameter, enter KERIS and click **Find Resources**. The system finds the following resources:
  - KERIS (Korea Education and Research Information Service) MARC 21 record format
  - KERIS (KORMARC) KORMARC record format

|   |                                                          | 1 - 2 of 2 Records | 📑 Tools |
|---|----------------------------------------------------------|--------------------|---------|
|   | Resource Name                                            | Resource In Use    |         |
| 1 | KERIS (Korea Education and Research Information Service) | No                 | Actions |
| 2 | KERIS (KORMARC)                                          | No                 | Actions |
|   |                                                          |                    |         |

#### Figure 35 - Find Resources Results

4 Select **Actions > Select Resource** to configure the external resource for Alma. The External Resource Details and Institution Details sections appear.

| External Resource   | æ Details            |                                    |                              |
|---------------------|----------------------|------------------------------------|------------------------------|
| Resource ID         | XXX03446             | Authorized Resource                | KERIS (KORMARC)              |
|                     |                      | Name                               |                              |
| Creator             | Korea Education      | and Publisher                      | -                            |
|                     | Research Informa     | ation                              |                              |
|                     | Service              |                                    |                              |
| Resource Type       | Library              | Free/By Subscription               | By Subscription              |
| Description         | KERIS (Korea Ed      | ducation & Research Information \$ | Service, Korean: 한국교육        |
|                     | 학술정보원, Han           | ja: 韓國教育學術情報院) is a gov            | vernmental organization      |
|                     | under the South k    | Corean Ministry of Education, Scie | ence and Technology that     |
|                     | develops, propos     | es, and advises on current and fut | ture government policies and |
|                     | initiatives regardi  | ng education in South Korea.       |                              |
| Search Hints        | -                    |                                    |                              |
| URL Site            | http://unicat.riss.k | r/index.jsp                        |                              |
|                     |                      |                                    |                              |
| Institution Details | 5                    |                                    |                              |
| Resource N          | lame KERIS (KOF      | RMARC)                             |                              |
| Normaliz            | ation                |                                    | T                            |
| Pro                 | cess                 |                                    |                              |
| Merge Me            | ethod                |                                    |                              |
| Creder              | ntials               |                                    |                              |
|                     |                      |                                    | Cancel Save                  |

Figure 36 - External Resource Details and Institution Details

- 5 Select the Normalization Process and Merge Method that you prefer to use when importing KORMARC records, enter your Credentials for accessing KERIS, and click Save. The Resource in Use column displays Yes for the KERIS (KORMARC) setup that you saved.
- 6 If you want to import KERIS records that are stored in the MARC 21 record format, repeat these configuration steps for the **KERIS (Korea Education and Research Information Service)** resource in the Find Resources results list.
- 7 Click **Back** and observe that the KERIS resources have been added to the External Resource List.

| ŝ |      | Search External Resource Setup                                |
|---|------|---------------------------------------------------------------|
| Б | xten | nal Resource List                                             |
|   |      |                                                               |
| A | dd   | External Resource                                             |
|   |      | ⇔ Resource Name                                               |
|   | 1    | British Library Public Catalog                                |
|   | 2    | Google Book Search                                            |
|   | 3    | Google Scholar                                                |
|   | 4    | KERIS (Korea Education and Research Information Service)      |
|   | 5    | KERIS (KORMARC)                                               |
|   | 6    | Library of Congress (United States Library of Congress (LOC)) |
|   | 7    | Swinburne Library - Swinburne University of Technology        |
|   | 8    | WorldCat (OCLC)                                               |

Figure 37 - KERIS Resources Added to the External Resource List

#### To configure KERIS external search profiles for the MD Editor:

 Click External Search Profile from the Search Configuration section of Resource Management Configuration (Resource Management > Resource Configuration > Configuration Menu). The External Search Profile List page appears.

| ŝ   | External Search Profile List        |
|-----|-------------------------------------|
|     |                                     |
| Add | External Search Profile             |
|     |                                     |
|     | <b>⇔</b> Name                       |
| 1   | British Library                     |
| 2   | Google Book Search + Google Scholar |
| 3   | Google Scholar                      |
| 4   | Library of Congress                 |
| 5   | OCLC                                |

Figure 38 - External Search Profile List Page

2 Click Add External Search Profile. The General Information section of the External Search Profile Details appears.

| External Search Profile Details          | 1-2 Cancel | Next |
|------------------------------------------|------------|------|
| General Information Name * Description * |            |      |

Figure 39 - External Search Profile Details - Step 1

**3** Enter the **Name** and **Description** for your KERIS (KORMARC) profile and click **Next**. The page with your available External Resource Pool appears.

| External Search Profile Details                              | ncel Save       |
|--------------------------------------------------------------|-----------------|
| Name KERIS KORMARC Profile Description KERIS KOR             | MARC Profile    |
| External Resources Selected                                  |                 |
|                                                              |                 |
| No records were found.                                       |                 |
| Internal Resources Pool                                      |                 |
|                                                              |                 |
| <b>⇔</b> Resource Name                                       |                 |
| 1 Community Catalog                                          | View            |
| Add to Selection                                             |                 |
|                                                              |                 |
| Find : in : Resources                                        | e Name ▼ Go     |
| 1 - 8 of 8 Record                                            | rds 📑 Tools     |
|                                                              |                 |
| 1 British Library Public Catalog                             | View            |
| 2 Google Book Search                                         | View            |
| 3 Google Scholar                                             | View            |
| 4 KERIS (Korea Education and Research Information Service    | <u>ce)</u> View |
| 5 KERIS (KORMARC)                                            | View            |
| 6 Library of Congress (United States Library of Congress (LC | <u>))</u> View  |
| 7 Swinburne Library - Swinburne University of Technology     | View            |
| 8 WorldCat (OCLC)                                            | View            |
| Add to Selection                                             |                 |

Figure 40 - External Resources Pool

4 Select the **KERIS (KORMARC)** resource from the pool and click **Add to Selection**.

| Search Profile Details    |                            |  |  |  |
|---------------------------|----------------------------|--|--|--|
|                           | Name KERIS KORMARC Profile |  |  |  |
| External Resources Select | ted                        |  |  |  |
|                           |                            |  |  |  |
|                           | Resource Name              |  |  |  |
| 1                         | KERIS (KORMARC)            |  |  |  |
|                           |                            |  |  |  |

Figure 41 - External Resources Selected Section

5 Click Save. Your KERIS KORMARC profile is added to the External Search Profile List.

| en en en en en en en en en en en en en e | External Search Profile List        |
|------------------------------------------|-------------------------------------|
|                                          |                                     |
| Add E                                    | xternal Search Profile              |
|                                          | <b>⇔ Name</b>                       |
| 1                                        | British Library                     |
| 2                                        | Google Book Search + Google Scholar |
| 3                                        | Google Scholar                      |
| 4                                        | KERIS KORMARC Profile               |
| 5                                        | Library of Congress                 |
| 6                                        | <u>OCLC</u>                         |

Figure 42 - KERIS KORMARC Profile Added to the List

6 If you want to have a profile for the KERIS (Korea Education and Research Information Service) resource, repeat these steps and select the KERIS (Korea Education and Research Information Service) resource from the External Resources Pool section. Optionally, you may choose to create a profile where you have both the KERIS (KORMARC) and KERIS (Korea Education and Research Information Service) resources selected from the External Resources Pool section.

#### To import KORMARC records using the MD Editor Search External Resource option:

- 1 Open the **MD Editor** (**Resource Management > Cataloging > Open Metadata Editor**).
- 2 Select Tools > Search External Resources.
- **3** For the **Search Cataloging Profile** option, select the KERIS profile that you created.

| File     | Edit                 | Tools                    |        |  |  |
|----------|----------------------|--------------------------|--------|--|--|
|          |                      |                          |        |  |  |
| Search ( | Cataloging Profile K | ERIS KORMARC Prof        | ile 🔻  |  |  |
|          |                      |                          |        |  |  |
| Find:    | Any Field            | Contains Phrase <        |        |  |  |
| AND 🔻    | Title                | Contains Phrase <b>•</b> |        |  |  |
| AND 🔻    | Creator              | Contains Phrase V        |        |  |  |
| AND 🔻    | Subjects             | Contains Phrase V        |        |  |  |
| AND 🔻    | ISBN                 | Contains Phrase V        |        |  |  |
| AND 🔻    | ISSN                 | Contains Phrase V        |        |  |  |
| AND 🔻    | System Number        | Contains Phrase <b>▼</b> |        |  |  |
| AND 🔻    | Year of Publication  | Equals                   |        |  |  |
|          | Cancel               | Clear                    | Search |  |  |

Figure 43 - Search Cataloging Profile Selected

4 Enter your search criteria and click **Search**. The KERIS search results appear.

| File   | Edit                     | Tools               |             |      |      | 200 |
|--------|--------------------------|---------------------|-------------|------|------|-----|
| KE     | RIS (KORMARC)(63)        |                     |             |      |      |     |
| Refine | Search                   |                     |             |      |      |     |
| 1      | 이집트, 이스라엘                |                     |             |      |      |     |
|        | (Visual material World D | igital Entertainmer | it, [서울] :, | [200 | )5]) |     |
|        | Other System Number:     | (KERIS)BIB000010    | 0769838     |      |      |     |
|        | View   Import            |                     |             |      |      |     |

Figure 44 - KERIS Search Results

5 Click **Import** for the record that you want. The record appears in the MD Editor editing section and is stored in the **KORMARC Bibliographic** folder that appears in the left pane of the MD Editor.

| MARC21 Bibliographic                  |   |   |         | g(a) in your record                                |
|---------------------------------------|---|---|---------|----------------------------------------------------|
|                                       |   |   | Workin  | g on -이집트, 이스라엘 (99137709984301021)                |
| CRMARC Bibliographic                  |   |   | LDR     | #####cgm#ac200289#c#4500                           |
| (99137708783401021)                   |   |   | 001     | 000010769838                                       |
| (99137708783501021)                   |   |   | 005     | 20090621122108                                     |
| [] (저널)정보공학기술 = (99137702887701       |   |   | 007     | vd                                                 |
| 🥻 12주 규칙적인 에어로빅운동 (991377(            |   |   | 008     | 071203s2005####ulk110##########cvleng              |
| 📝 イスラエル永遠のこだま/ (9913770769)           |   |   | 035     | \$\$a (KERIS)BIB000010769838                       |
| 📝 日米同盟 : 米国の戦略 / (991377080890        |   |   | 040     | \$\$a 211046 \$\$c 211046 \$\$d 211046             |
| 🎰 遺傳子檢査早わかり事典 : 付 (991377             |   |   | 041 0   | \$\$a eng \$\$a kor                                |
| 🧭 보건집료원의 보건.복지서비스 (99137              |   |   | 082 0   | \$\$a 910.202 \$\$a 916.2 \$\$a 915.694 \$\$2 22   |
| 보건진료원의 보건,복지서비스 (99137                |   |   | 245 0 0 | \$\$a 이집트, 이스라엘 \$\$h [비디오녹화자료] =                  |
| ····································  |   |   | 260     | \$\$a [서울] : \$\$b World Digital Entertainment,    |
| ▲ H청 Sol = (00427702700004024)        | o |   | 300     | \$\$a비디오디스크 1매 (110문):\$\$b유성, 천                   |
| ····································· |   | 1 | 306     | \$\$a 015000                                       |
| (9913770)                             |   |   | 440 0 0 | \$\$a 세계로 떠나는 테마여행 = \$\$x Wonderla                |
| 🎰 아동의 행동억제, 보육경험 (9913770)            |   |   | 500     | \$\$a 디스크레이블표제임                                    |
| 🧭 이질트, 이스라엘 (99137708087101021        |   |   | 500     | \$\$a 표제메뉴프레임총서표제:세계로 가는 테                         |
| 🧭 이질트, 이스라엘 (99137709984301021        |   |   | 505 0 0 | \$\$t Egypt \$\$t [Israel & Egypt] / \$\$d Rick St |
| 📝 제7차 교육 과정에 따른 9 - (991377028 ·      |   |   |         |                                                    |

Figure 45 - KORMARC Record Imported from KERIS

When you import KERIS records using the KERIS (Korea Education and Research Information Service) profile, the records are stored in the MARC21 Bibliographic folder, since using the KERIS (Korea Education and Research Information Service) profile indicates to Alma that you are importing a record in the MARC 21 record format.

6 Complete working with this record as you normally would in the MD Editor and click **Save** when you are finished.

### Digital Inventory and Collection Enrichment for Publishing Profiles

### Description

It is now possible to enrich publishing profiles for digital inventory for the purpose of integrating with third-party systems. This enhancement now completes the inventory enrichment of Alma's Publishing platform, so that an institution can publish its inventory incrementally and on an ongoing basis.

### Step-by-Step Instructions

The following roles can create a publishing profile:

- Catalog Administrator
- Repository Administrator

General System Administrator

#### To enrich publishing profiles for digital inventory:

- 1 On the Publishing Profiles page (Resource Management > Resource Configuration > Configuration Menu > Record Export > Publishing Profiles), click Add Profile > General Profile. The first page of the Publishing Profile Details wizard appears.
- 2 Fill in the fields as described in the **Publishing and Inventory Enrichment** section of the *Alma Integrations with External Systems* guide or the Alma online help.
- 3 Click Next. The second page the Publishing Profile Details wizard appears with the new Digital Inventory Enrichment and Collection Enrichment sections.

| Publishing Profile Details 1 2 Back Cancel Save |
|-------------------------------------------------|
| Profile Id - Profile Name General Profile       |
| Bibliographic Normalization                     |
| Correct the data using normalization rules      |
| Physical Inventory Enrichment                   |
| Add Holdings information                        |
| Add Items Information                           |
| Electronic Inventory Enrichment                 |
| Add Electronic Portfolio Information            |
| Digital Inventory Enrichment                    |
| Add Digital Representation Information          |
| Add Remote Representation Information           |
| Collection Enrichment                           |
|                                                 |
| Back Cancel Save                                |

Figure 46 – Publishing Profile Details

- 4 Select the following options to add digital, remote, and collection information:
  - Add Digital Representation Information
  - Add Remote Representation Information
  - Add Collection Information

The repeatable fields and subfields that will hold the digital and collection information appear:

| Digital Inventory Enrichment           |          |                              |    |  |  |  |
|----------------------------------------|----------|------------------------------|----|--|--|--|
| Add Digital Representation Information |          |                              |    |  |  |  |
| Add Remote Representation I            | nformati | on 🗹                         |    |  |  |  |
| Repeatable field                       | AVD      |                              |    |  |  |  |
| Internal Identifier (PID) Subfield     | b        | Delivery Url Subfield        | С  |  |  |  |
| Thumbnail Url Subfield                 | d        | Label Subfield               | е  |  |  |  |
| Public Note Subfield                   | f        | Library Subfield             | g  |  |  |  |
| Usage Type Subfield                    | i        | Entity Type Subfield         | j  |  |  |  |
| Delivery Description Subfield          | S        |                              |    |  |  |  |
|                                        |          |                              |    |  |  |  |
| Repository Code Subfield               | x        | Repository Name Subfield     | У  |  |  |  |
| Originating Object ID Subfield         | Z        | Linking Parameter 1 Subfield | 1  |  |  |  |
| Linking Parameter 2 Subfield           | 2        | Linking Parameter 3 Subfield | 3  |  |  |  |
| Linking Parameter 4 Subfield           | 4        | Linking Parameter 5 Subfield | 5  |  |  |  |
| Collection Enrichment                  |          |                              |    |  |  |  |
| Add Collection Information             |          |                              |    |  |  |  |
| Repeatable field 852                   |          |                              |    |  |  |  |
| Collection Name Subfield b             |          | Collection ID Subfield       |    |  |  |  |
|                                        |          | Back Cancel Sa               | ve |  |  |  |

Figure 47 – Digital Inventory and Collection Enrichment Fields

- 5 Indicate the subfields to contain the information, or retain the defaults.
- 6 Click Save.

The publishing profile has been enriched with the digital inventory and collection information.

# Publishing OAI-DC in OAI-PMH

#### Description

Alma publishing platform now supports OAI-DC, which can be useful when integrating Alma with third-party systems.

#### Step-by-Step Instructions

The following roles can create a publishing profile:

- Catalog Administrator
- Repository Administrator

General System Administrator

#### To publish in OAI-DC:

1 On the Publishing Profiles page (Resource Management > Resource Configuration > Configuration Menu > Record Export > Publishing Profiles), click Add Profile > General Profile. The first page of the Publishing Profile Details wizard appears.

| Publishing Profi                                                        | 1-2                                                                                  | Cancel      | Next         |          |
|-------------------------------------------------------------------------|--------------------------------------------------------------------------------------|-------------|--------------|----------|
| Profile Id                                                              | -                                                                                    |             | Profile Name | ) -      |
| Profile Name *<br>Profile Description                                   |                                                                                      |             |              |          |
| Status                                                                  | Active Olnactive                                                                     |             |              |          |
| Scheduling                                                              | Not scheduled                                                                        | -           | Email Notif  | ications |
| Content<br>Set name *<br>Publish on:  Bit<br>He<br>Ite<br>Output format | bliographic level<br>oldings/Portfolio/Rep<br>em/Portfolio level<br>in Core (Simple) | resentation | level        |          |
| Publishing Protocol<br>FTP OAI                                          |                                                                                      |             |              |          |
|                                                                         |                                                                                      | <u>C</u> ;  | ancel Ne     | ext      |

Figure 48 – Publishing in OAI-DC

- 2 In the Output format field, select Dublin Core (Simple).
- **3** Fill in the rest of the fields as described in the **Publishing and Inventory Enrichment** section of the *Alma Integrations with External Systems* guide or the Alma online help.
- 4 Click **Next**. The second page of the wizard appears.

| Publishing Profile Details        | 1 2 Back Cancel Save |
|-----------------------------------|----------------------|
| Profile Id -                      | Profile Name General |
| Bibliographic Normalization       |                      |
| Correct the data using normalizat | ion rules            |
| Digital Inventory Enrichment      |                      |
| Add Digital Representation        | Information          |
| Add Remote Representation         | Information 🕑        |
| Repeatable field dc:identifie     | e.                   |
|                                   | Back Cancel Save     |

Figure 49 – Digital Inventory Enrichment

Add Digital Representation Information and Add Remote Representation Information are both selected and the Repeatable field is set to dc:identifier, by default.

5 Click **Save** to save the publishing profile.

Note: Print and electronic resources do not have any enrichment available in OAI-DC format.

### Mapping Digital Resources to Collections During Import

You can now add an imported bibliographic record of a digital item to an existing collection based on metadata content. This enhancement will allow an improved, dynamic mapping of a resource to a collection as part of the ongoing metadata import processes. This eliminates the need to perform any retrospective, post load collection assignment of materials loaded.

If the **dcterms:isPartOf** fields of the imported DC records contain the name of an existing toplevel collection in the MARC 852b field, the imported records are assigned to that collection. If no collections are found, the imported records are assigned to a default collection.

The default collection is defined in the fifth step of the Import Profile Details Wizard (**Resource Management > Resource Configuration > Configuration Menu > Record Import > Import Profiles > Add New Profile**):

| March Import Profile Details    | 1-2-3-4-6 | Back Cance              | Save Draft Save    |
|---------------------------------|-----------|-------------------------|--------------------|
| Profile Type Digital            |           | Profile name G          | General Profile    |
| IE                              |           |                         |                    |
| Status Active                   | -         | IE Entity Type          | Generic Resource 👻 |
| Default Collection Assignment * | -         |                         |                    |
| Library *                       | 2         |                         |                    |
|                                 |           |                         |                    |
|                                 |           | <u>Back</u> <u>Canc</u> | el Save Draft Save |

Figure 50 – Default Collection Assignment

# Enhanced Sorting for Scandinavian Languages and German

The sorting of results in Scandinavian languages and German has been enhanced to follow the conventions of those languages for special characters.

The following is an example of the enhanced sorting functionality for Swedish characters:

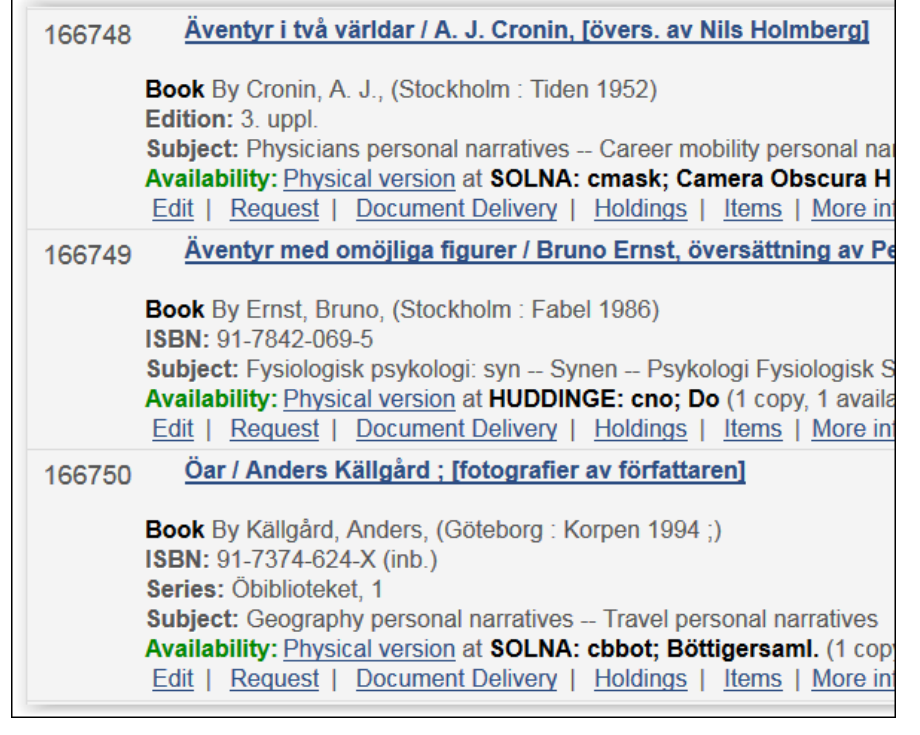

Figure 51 – Sorting for Swedish Characters

Note: To have this enhancement implemented for your institution, contact Ex Libris Support.

### New MARC 21 Indexes

- With the July release, the following new MARC 21 indexes are available in Alma's advanced repository search:
  - Bibliographic
    - 655 x-z (added to the Genre Form index)
    - 034 b, d, e, f, g, j, k, m, n, p, r, s, t, x, y, z (Coded Cartographic Mathematical Data new index)
    - 255 a, b, c, d, e, f, g (Cartographic Mathematical Data new index)
    - 542 r and j (added to the Search Copy Rights Notes 542 index)
    - 008/021 (Granular Resource Type new index)
  - Holdings
    - 008 Fixed-Length Data Elements-General Information (NR)

Example Use Case: Find all records that are in a given location that have a lending policy (position 20) of will lend and a reproduction policy (position 21) of will reproduce.

- With the July release, the following fields have been indexed in the Keyword search:
  - 505 a, g, r, t and 520 a, b indexed as Description
  - 773 x, z indexed as Standard Number

Re-indexing to incorporate these new indexes will begin after the July release has been made available.

 With the July release, a new import profile for LIBRIS is being provided in the Community Zone. The new template is called **Import repository from Libris** and can be accessed by clicking **Import Profiles** from the **Record Import** section of Resource Management Configuration (**Resource Management > Resource Configuration > Configuration Menu**) and selecting the **Community** tab.

| Mimport Profiles                |                           |                  |         |
|---------------------------------|---------------------------|------------------|---------|
| Institution Network             | Community                 |                  |         |
| Run Import                      |                           |                  |         |
| Profile type All                |                           |                  |         |
|                                 |                           |                  |         |
|                                 | Profile description       | Profile Type     |         |
| 1 DAWSON - E Full record        | -                         | Update Inventory | Actions |
| 2 DAWSON - P Full record        | -                         | Update Inventory | Actions |
| 3 General EOD with E inventory  | -                         | New Order        | Actions |
| 4 General EOD with P inventory  | -                         | New Order        | Actions |
| 5 Import repository from Libris | Import repository from Li | Repository       | Actions |
|                                 |                           |                  |         |

Figure 52 - New LIBRIS Import Profile Template in the Community Tab

### **Other Resource Management Enhancements**

- In the electronic Activation Wizard, the field Authentication note was changed to Service authentication note and the field Public note was changed to Service public note.
- The Alma link resolver now uses genre to help prioritize identifiers.
- The sort options available in an All titles repository search are now available for Physical titles, Electronic titles, and Digital titles searches in the Institution tab.
- The display of the repository search's title was extended and it now contains values from the following 245 subfields: a,b,n,p,c,f,g,h,k,s. Note that this will take effect after the July re-indexing process has completed.
- When publishing bibliographic records to OCLC, the maximum number of records per file that can now be published is 90K. This complies with OCLC standards (http://www.oclc.org/content/dam/support/batchload/documentation/using/FTPinstructions .pdf).

# Fulfillment

The following are enhancements for the Fulfillment functional area in the July 2015 release of Alma:

- Confirmation dialog boxes were added to the following pages:
  - Waiving fines in bulk (Administration > User Management > Bulk Fine Waiving)
  - Changing loan due dates in bulk (Fulfillment > Advanced Tools > Bulk Change Due Dates)
  - Executing transfer requests (Fulfillment > Advanced Tools > Transfer Requests)
- The **Fines and Fees** report now includes the column **Operator Name**, which is the name of the circulation desk operator that received the payment.
- The privilege **VIEW\_LOAN\_DETAILS\_PRIVILEGE** was added to all roles. To disable this privilege for selected roles, contact Ex Libris Support. If disabled, the **Loan** link is replaced by an unlinked loan status for the user (typically a circulation desk operator) on the following pages:
  - Repository search for physical items
  - List of Items
  - Physical Item Editor
- In the Requests tab in Manage Patron Services, it is now possible to sort by the Resource Sharing column (as well as by creation date).
- The button Apply Rules in Request Pickup Configuration (Fulfillment Configuration > Configuration Menu > Physical Fulfillment > Request Pickup Configuration) was changed to Calculate Existing Requests Retroactively.
- It is now possible to set the scheduling for the Loans Change to Lost job in Fulfillment Jobs Configuration (Fulfillment Configuration > Configuration Menu > General > Fulfillment Jobs Configuration).
- The Do not pick from shelf option was added as one of the parameters that can be selected for the Create Work Order for Physical Items job (Manage Jobs > Run a Job > Create Physical Item Work Orders).
- Alma Link Resolver requests are now enriched with the following data: publisher, publication date, place of publication. The fields are placed in the following attributes:
  - {rft.publisher} publisher
  - {rft.pubdate} publication date
  - {rft.place} place of publication

These attributes can be used in the General Electronic Services configuration.

- The following information was added to the loan information on the Loan Audit Trail page (accessed from Manage Patron Services):
  - Loan status
  - Process ID
- The Active Hold Shelf list (Fulfillment > Resource Requests > Active Hold Shelf) now contains a Place in Queue attribute for each hold shelf item, with a link to the requests queue.
- The following modifications were made to request notifications:
  - The request type is now available in all request notifications, under
     <notification\_data> < <request> > <request\_type> in the XML. Possible values are:
    - PATRON\_PHYSICAL
    - GENERAL\_HOLD
    - WORK\_ORDER
    - PHYSICAL\_TO\_DIGITIZATION
    - ELECTRONIC\_TO\_DIGITIZATION
    - LIBRARY\_PHYSICAL\_DIGITIZATION
    - LIBRARY\_ELECTRONIC\_DIGITIZATION
    - STAFF\_PHYSICAL\_DIGITIZATION
    - STAFF\_ELECTRONIC\_DIGITIZATION
    - USER\_PURCHASE\_REQUEST
    - TRANSIT\_FOR\_RESHELVING
    - MOVE\_TO\_PERMANENT
    - MOVE\_TO\_TEMPORARY
    - RESTORE
    - RESOURCE\_SHARING\_PHYSICAL\_SHIPMENT
    - RESOURCE\_SHARING\_P2D\_SHIPMENT
    - RESOURCE\_SHARING\_E2D\_SHIPMENT
    - BOOKING
  - All request notifications now contain more complete metadata for the requested resource. The data is under <notification\_data> > <request> > <request\_display\_section> in the XML.

- All request notifications now contain pickup location information. The data is under <notification\_data> > <request> > <delivery\_address> in the XML. The field can contain a library name, a circulation desk name, a department name, or a patron home/work address (depending on the pickup location of the request).
- The Edit Reading List Citation page now contains two tabs: Citation and Notes. The Notes tab enables you to add notes to a citation.

# **Resource Sharing**

The following sections describe the features provided for the Resource Sharing functional area in the July 2015 release of Alma.

# Converting Hold Requests to Resource Sharing Borrowing Requests

### Description

When your library is not able to, or willing to, fulfill a hold request, you can now convert the request to a resource sharing borrowing request.

The link **Convert to Resource Sharing** appears on the Pick Up Requested Resources (**Fulfillment > Resource Requests > Pick From Shelf**) page beneath hold requests. On this page, if there are multiple requests aggregated into a single request, all of these requests are converted with this action.

In addition, the link appears on the Resource Request Monitoring (**Fulfillment > Resource Requests > Monitor Requests & Item Processes**) page beneath hold requests when all of the following are true:

- It is a **Hold** or **General Hold** request (request for holding without item)
- The workflow step is **Not Activated**, **Pickup-From Shelf**, or **Waiting for Remote Storage**.
- The user has the new CONVERT\_HOLD\_TO\_BORROWING privilege (see the Role Privileges table). This privilege was added by default to the Fulfillment Services Manager role. Contact Ex Libris to add this privilege to other roles.

When you click the link, Alma converts the request if:

- The request's **Date Needed By** has not passed.
- The requested pickup location is supported for resource sharing requests.

### Step-by-Step Instructions

The following role can convert a hold request to a resource sharing request:

Fulfillment Services Manager

#### To convert a hold request to a resource sharing request:

1 Locate the required request (Fulfillment > Resource Requests > Monitor Requests & Item Processes or Fulfillment > Resource Requests > Pick From Shelf).

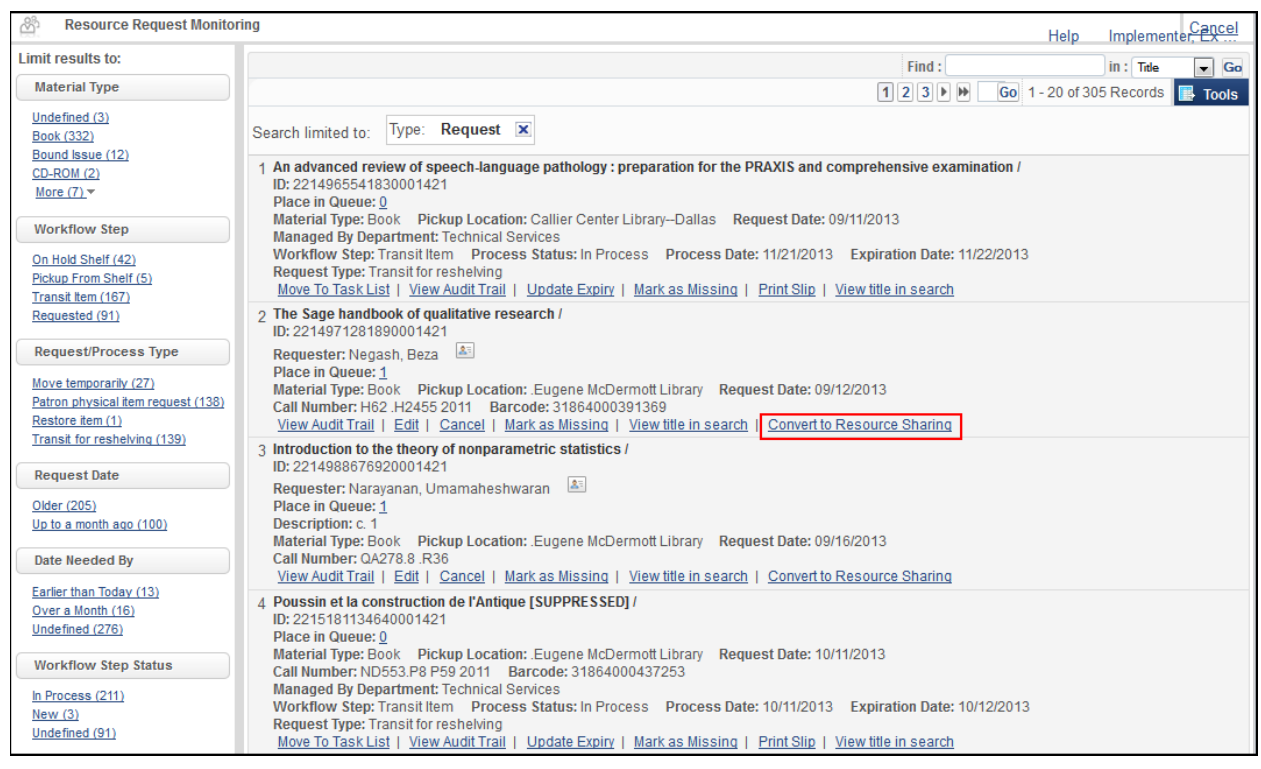

Figure 53 - Hold Request in List

2 Click **Convert to Resource Sharing** underneath the request and click **Confirm** in the confirmation dialog box. The request is converted to a resource sharing request.

# Restricting Resource Requests to a Reading Room

### Description

Alma now supports restricting a patron's access for a received item from a resource sharing request to a reading room. When this feature is used, the patron's requested pickup location is replaced with the selected reading room location, thereby restricting the item's usage to a reading room only.

Several fields were added at different locations in the Alma user interface to support this feature.

### Step-by-Step Instructions

The following roles can restrict access to a patron's request to the reading room:

- Fulfillment Services Manager
- Fulfillment Services Operator

#### To restrict access to a patron's request to the reading room:

- 1 You can perform this action on any of three pages in the UI:
  - When editing a borrowing request (Fulfillment > Resource Sharing > Borrowing Requests, click Edit beneath a request), select For Reading-Room Use Only in the Request Attributes pane.

| Request Attribute           |                          |
|-----------------------------|--------------------------|
| Title                       | Geoscience Canada.       |
| Specific Edition Only       |                          |
| Requester *                 | ' Daren, Aaron 🖉 🖉       |
|                             | 252541 🚈                 |
| Owner*                      | Resource Sharing Library |
| Partner                     | Boston College SHR       |
| Request Status              | Renew requested          |
| External identifier         | 23863889                 |
| Internal Identifier         | 426859990000121          |
| Requested Format            | Physical                 |
| Requested Media             | Any                      |
| Allow Other Format          |                          |
| Preferred Send Method       | ▼                        |
| Date Needed By              |                          |
| Delivery Location           |                          |
|                             | address                  |
| Requested Pickup Location * | Resource Sharing Library |
| For Reading-Room Use Only   |                          |
| Shipping Cost               | USD                      |
| Willing to Pay              |                          |
| Agree to Copyright terms    |                          |
| Needs patron information    |                          |
| Request Note                | Have a nice day          |
|                             |                          |
|                             |                          |
| Maximum Fee                 |                          |

Figure 54 - Editing a Borrowing Request

Note that the name of the **Pickup At** field is now **Requested Pickup Location**.

 When receiving a borrowing request (Fulfillment > Resource Sharing > Borrowing Requests, click Receive beneath a request), select For Reading-Room Use Only in the Received Items pane.

| Received Items              |                                     |           |
|-----------------------------|-------------------------------------|-----------|
| Automatically notify patron |                                     |           |
| Received format             | ◎Digital  Physical  Physical non-re | eturnable |
| Title                       | Geoscience Canada.                  |           |
| External identifier         | 23863889                            |           |
| Temporary barcode           | * RS-23863889                       |           |
| Item policy                 | Four Day Loan                       | •         |
| Location                    | Borrowing Resource Sharing Requests | •         |
| Fulfillment note            |                                     |           |
| Due date                    |                                     | <b>V</b>  |
| Internal note               |                                     |           |
|                             |                                     |           |
|                             |                                     | .:        |
| Note to partner             |                                     |           |
|                             |                                     |           |
|                             |                                     |           |
|                             |                                     |           |
| For Reading-Room Use Only   |                                     |           |

Figure 55 - Receiving a Borrowing Request

When receiving an item on the Receive Items page (Fulfillment > Resource Sharing > Receiving Items), enter the item information, click OK, and select For Reading-Room Use Only in the dialog box.

| Title                     | 12111111                     |
|---------------------------|------------------------------|
| External identifier       | EXLDEV10009887               |
| Temporary barcode         | * RS-EXLDEV10009887          |
| Item policy               | Four Day Loan 👻              |
| Location                  | Borrowing Resource Sharing 💌 |
| Fulfillment note          |                              |
| Due date                  |                              |
| Internal note             |                              |
|                           |                              |
|                           |                              |
| For Reading-Room Use Only |                              |
| ,                         |                              |
|                           | Cancel Save                  |
|                           |                              |

Figure 56 - Dialog Box on Receiving an Item

2 When editing or when receiving a borrowing request, after you select **For Reading-Room Use Only**, the field **Actual Pickup Location** appears. Select the pickup location.

# Support for a Resource Sharing Renewal Fee

#### Description

Alma now supports charging a fee when a patron renews a resource sharing item. The renew fee is added to the Borrowing Resource Sharing Terms of Use and automatically applied for any resource sharing renewal.

The fee is charged only when the item is renewed, not when the renew request is made, since the request may be rejected.

### Step-by-Step Instructions

The following roles can add a resource sharing renew fee to the Terms of Use:

- Fulfillment Administrator
- General System Administrator

#### To add the resource sharing renew fee clause to the Terms of Use:

- 1 Ensure that you are logged in to a resource sharing library.
- 2 Edit a Terms of Use of type Borrowing Resource Sharing on the Terms of Use Management page (Fulfillment > Fulfillment Configuration > Configuration Menu > Physical Fulfillment > Terms of Use and Policies). The Terms of Use Details page appears.

For more information, see **Configuring Terms of Use** in the *Alma Fulfillment Guide* or Alma online help.

| Terms of Use Details Name            | * Default terms of use                                                       |          |             |
|--------------------------------------|------------------------------------------------------------------------------|----------|-------------|
| Description                          | Default Outgoing Resource Sharing Requests To Other Institutions             |          |             |
|                                      |                                                                              |          | 📑 Tools     |
| Allow Resource<br>Sharing Requesting | Resource Sharing Allowed (Allow resource sharing requests)                   | v        | Actions     |
| Resource Sharing Fee                 | No Resource Sharing Fee (No fee for resource sharing requests)               |          | Actions     |
| Renew Fee                            | No Renewal Fee (Default No Renewal Fee)                                      | -        | Actions     |
| Resource Sharing<br>Requests Limit   | No Resource Sharing Limit (No resource sharing limit)                        | T        | Actions     |
| Pickup Locations                     | Anywhere (Default value for Pickup - Anywhere)                               |          | Actions     |
| Personal delivery                    | Personal Delivery - None (Do not deliver items at all)                       |          | Actions     |
| Personal delivery fee                | Personal Delivery Fee - No Fee (Personal delivery is not charged with a fee) | -        | Actions     |
|                                      |                                                                              |          | Tools       |
|                                      |                                                                              | <u>(</u> | Jancel Next |

Figure 57 - Renew Fee in Borrowing Resource Sharing Terms of Use Details

- **3** Select a **Renew Fee** policy from the existing list. To create a new policy:
  - **a** Select **Actions > Edit Policy via Add** in the **Renew Fee** line. The Policy Details page appears.

| Policy Details         |                               | <u>Cancel</u> | Save |
|------------------------|-------------------------------|---------------|------|
| You are configuring:   | University of Texas at Dallas |               |      |
| Policy Type: Renew Fee |                               |               |      |
| Policy Name *          | No Renew Fee                  |               |      |
| Policy Description     |                               |               |      |
| Value Type *           | ©None @Other                  |               |      |
| Value *                | 0.0                           |               |      |
| Default Policy         | ●False   True                 |               |      |
|                        |                               | Cancel        | Save |

Figure 58 - Policy Details

- **b** Enter the new policy name and description, select **Other** for **Value Type**, and enter the value of the renew fee in the **Value** field.
- c Select whether this is the default policy for resource sharing renewals.
- d Click **Save**. The new policy is added. Ensure that the new policy is selected.
- 4 Click **Next** and click **Save**. The Terms of Use is updated.

#### To manage the resource sharing renew fee for a specific user:

• The renew fee appears in the **Fines/Fees** tab on the User Details page. You can tell the difference between a standard loan renew fee and a resource sharing renew fee by the value in the **Comment** column.

| හි User Details                                            |                                             |                            |                                                         |                                      |                               |                   |                    |  |
|------------------------------------------------------------|---------------------------------------------|----------------------------|---------------------------------------------------------|--------------------------------------|-------------------------------|-------------------|--------------------|--|
| Internal                                                   | Name Implement                              | .er, Ex Libris<br>User gro | Primary identifier exl_impl<br>User group Puliman Staff |                                      |                               | Record type Staff |                    |  |
| General Information                                        | Contact Information                         | Identifiers III No         | tes Blocks                                              | Fines/Fees                           | Demerits Statistics           | Attachments       | Proxy For          |  |
| - Fines and Fees summary                                   | Active balance                              | 10.00 USD                  |                                                         | Disputed balance                     |                               | Т                 | ransferred balance |  |
| Fines and Fees Details     Fine/Fee type All      Status A | tive =                                      |                            |                                                         |                                      |                               |                   |                    |  |
| Add Fine or Fee                                            |                                             |                            |                                                         |                                      |                               |                   |                    |  |
| Creation                                                   | Date <a>Fine/Fee type</a>                   | ♦ Status                   | Status Date                                             | Comment                              | ♦ Fee Owner                   | Title             | Item Barcode Orig  |  |
| 1 06/08/20                                                 | 15 Renew fee                                | Active                     | 06/08/2015                                              | External ID:<br>01ALLIANCEWSU0007008 | Holland and Terrell Libraries | test_renew        | 453463465f         |  |
|                                                            | Waive<br>Currently<br>Currently filtered di | Filtered balance 10.00 USD |                                                         |                                      |                               |                   |                    |  |

Figure 59 - Resource Sharing Renew Fee in User Details

- You can refund a resource sharing renew fee like any other refundable fee.
- Additional configuration is available in the Fine Fee Type Definition table (Administration > User Management Configuration > Configuration Menu > Patron Charges > Fines/Fees Behavior). In this table, changes to Renew Fee apply to both standard loan and resource

sharing renew fees. For more information, see **Patron Charges** in the *Alma Administration Guide* or Alma online help.

# Other Resource Sharing Enhancements

- A new link was added to the Tasks menu: **Borrowing requests with active notes**. This link leads to the Resource Sharing Borrowing Requests page, filtered by **Notes from Partner**.
- A **Refresh** button was added to the borrowing and lending task lists.
- The Send Overdue Message to Borrower job name was changed to Send Overdue Message to Resource Sharing Borrowing Partner.
- As part of the locate process, Alma can now check whether serials are requestable and available.
- The ISO symbol field was renamed Symbol on the Organization Unit Details Summary tab (Administration > General Configuration > Configuration Menu > Add a Library or Edit Library Information; Libraries tab, edit resource sharing library).
- When the Primo resource sharing form defaults to the type Article, the Format under Delivery Information defaults to Digital and the Delivery location defaults to Alternative address.

# Administration

The following sections describe the features provided for the Administration functional area in the July 2015 release of Alma.

# Sending Notifications to Users

### Description

Alma can send notifications to a user-defined set of users.

The job **Update User Info** was changed to **Update/Notify Users**. The new **User Notification Types** table includes a default notification indicating that the receiver's password was changed. You can add additional notification types.

When running an **Update/Nofity Users** job (see below), you can select the notification type.

### Step-by-Step Instructions

The following roles can configure user notifications:

- General System Administrator
- Letter Administrator

The following roles can run the **Update/Notify Users** job:

- User Manager
- User Administrator

#### To configure the notification types and letters:

 Add, edit, or remove notification types in the User Notifications Types table (Administration > User Management Configuration > Configuration Menu > General > User Notification Types).

| Code Table                          |                                         |                        |                      |               |            |                     | <u>Cancel</u> | Customize |
|-------------------------------------|-----------------------------------------|------------------------|----------------------|---------------|------------|---------------------|---------------|-----------|
| You are configuring                 | : Princeton University                  |                        |                      |               | Orga       | anization Unit List |               |           |
| Table Information                   |                                         |                        |                      |               |            |                     |               |           |
| Sub System                          | USER_MANAGEMENT                         | Table Name             | User Notifications T | Types         |            |                     |               |           |
| Updated By                          | -                                       | Updated on             | -                    |               |            |                     |               |           |
| Table Description                   | List of all the user notification types | Table code             | UserNotificationsTy  | rpes          |            |                     |               |           |
| - List of all the user notification | n types                                 |                        |                      |               |            |                     |               |           |
|                                     |                                         |                        |                      |               |            |                     |               | 📕 Tools   |
| Display Order C                     | Code                                    | Description            |                      | Default Value | Updated By | Last Updated        |               | Ì         |
| 1                                   | NOTIFY_PASSWORD_CHANGE                  | Notify password change |                      | ۲             | -          | -                   |               | Delete    |
|                                     |                                         |                        |                      |               |            |                     |               |           |
| Create a New Code Table Row         |                                         |                        |                      |               |            |                     |               |           |
| Ouick Add                           |                                         |                        |                      |               |            |                     |               |           |
|                                     |                                         |                        |                      |               |            |                     |               |           |
| Code                                | Description                             | Default Value          |                      |               |            |                     |               |           |
|                                     |                                         | No                     | Add Row              |               |            |                     |               |           |
|                                     |                                         |                        |                      |               |            |                     |               |           |
|                                     |                                         |                        |                      |               |            |                     | <u>Cancel</u> | Customize |

Figure 60 - User Notification Types

2 When you are done, click **Customize**.

If you added a notification type, you will require its code in the following step.

- **3** Configure the User Notifications Letter and its fields for the Notify Password Change letter, as required:
  - Administration > General Configuration > Configuration Menu > General Configuration > Letter Emails; select Actions > Customize in the User Notifications Letter row.

Add any required fields for any additional notification types you added in step 1.

| <u>ř</u> | Code Table     |                  |             |                |                                          |               |                       | Cancel Customiz |
|----------|----------------|------------------|-------------|----------------|------------------------------------------|---------------|-----------------------|-----------------|
|          | You            | are configuring: | Princeton   | University     |                                          | <u>c</u>      | rganization Unit List |                 |
| Table    | Information    |                  |             |                |                                          |               |                       |                 |
|          |                | Sub System       | LETTER      |                | Table Name User Notifications Letter     |               |                       |                 |
|          |                | Updated By       | -           |                | Updated on -                             |               |                       |                 |
|          | Tat            | ole Description  | User Notifi | cations Letter | Table code UserNotificationsLetter       |               |                       |                 |
|          |                |                  |             |                |                                          |               |                       |                 |
| = Us     | ser Notificati | ons Letter       |             |                |                                          |               |                       | -               |
|          |                |                  |             |                |                                          |               |                       | 📑 Tool          |
|          | Enabled        | Display          | Order       | Code           | Description                              | Default Value | Updated By            | Last Updated    |
| 1        | 4              |                  | -           | Line_1         | Your password has been changed to:       | 0             | -                     | -               |
| 2        | 4              |                  | -           | subject        | Library Notice                           | 0             | -                     | -               |
| 3        | 1              |                  | -           | Line_3         | empty                                    | 0             | -                     | -               |
| 4        | <b>~</b>       |                  | -           | Line_4         | empty                                    | 0             | -                     | -               |
| 5        | <b>~</b>       | -                | -           | Line_5         | empty                                    | 0             | -                     | -               |
| 6        | 1              |                  | -           | Line_6         | empty                                    | 0             | -                     | -               |
| 7        | <b>~</b>       |                  | -           | Line_7         | empty                                    | 0             | -                     | -               |
| 8        | <b>~</b>       | -                | -           | Line_8         | empty                                    | $\odot$       | -                     | -               |
| 9        | <b>~</b>       |                  | -           | Line_9         | empty                                    | 0             | -                     | -               |
| 0        | 1              |                  | -           | Line_10        | empty                                    | 0             | -                     | -               |
| 1        | 1              |                  | -           | Line_11        | empty                                    | 0             | -                     | -               |
| 2        | 4              |                  | -           | Line_12        | empty                                    | $\odot$       | -                     | -               |
| 3        | 4              | -                | -           | Line_13        | empty                                    | 0             | -                     | -               |
| 4        | 1              |                  | -           | Line_14        | empty                                    | $\odot$       | -                     | -               |
| 5        | <b>~</b>       | -                | -           | Line_15        | empty                                    | 0             | -                     | -               |
| 6        | <b>~</b>       |                  | -           | Line_16        | empty                                    | 0             | -                     | -               |
| 7        | 1              | -                | -           | Line_17        | empty                                    | 0             | -                     | -               |
| 8        |                | <b>_</b>         | -           | Line_18        | empty                                    | 0             | -                     | -               |
| 9        | 1              | -                | -           | Line_19        | empty                                    | 0             | -                     | -               |
| 0        | <b>~</b>       |                  | -           | Line_20        | empty                                    | 0             | -                     | -               |
| 1        | 1              | -                | -           | Dear           | Dear Sir/Madam                           | 0             | -                     | -               |
| 2        |                |                  | -           | Sincerely      | Sincerely                                | 0             | -                     | -               |
| 3        | 1              | -                | -           | addressFrom    | Your.Department@organization.com         | 0             | -                     | -               |
| 4        | <b>~</b>       |                  | -           | letterName     | Library Notice                           | 0             | -                     | -               |
| 25       | 1              | -                |             | Line_2         | You may change your password in your nex | 0             | -                     | -               |
|          |                |                  |             |                |                                          | -             |                       |                 |
|          |                |                  |             |                |                                          |               |                       | 📑 Tool          |
|          |                |                  |             |                |                                          |               |                       |                 |

Figure 61 - User Notifications Letter Fields

 Administration > General Configuration > Configuration Menu > General Configuration > Customize Letters; click Customize in the User Notifications Letter row.

Add any required XSL clauses for the new fields. For example, this is a conditional clause that inserts fields for the out-of-the-box notification NOTIFY\_PASSWORD\_CHANGE:

```
<xsl:choose>
<xsl:when test="notification_data/notification_type =</pre>
'NOTIFY_PASSWORD_CHANGE' ">
 <h3>@@Line 10@</h3>
   <xsl:value-of select="notification data/temp password" />
  <h3>@@Line_20@</h3>
  </xsl:when>
</xsl:choose>
```

| ŝ | Configuration File |                                                                                                    | Cancel | Customize |
|---|--------------------|----------------------------------------------------------------------------------------------------|--------|-----------|
|   | Filename           | /xsl/letters/UserNotificationsLetter.xsl                                                                                                    |        |           |
|   | File Key           | UserNotificationsLetter                                                                                                    |        |           |
|   | Description        | User Notifications Letter                                                                                                    |        |           |
|   | Updated by         | -                                                                                                    |        |           |
|   | Update Date        |                                                                                                    |        |           |
|   | Content            | <pre><?xml version="1.0" encoding="utf-8"?> <xxlstylesheet version="1.0" xmlns:xxs="htp://www.w3.org/1999/XSL/Transform"> <xxlinclude href="mader.xsl"></xxlinclude> <xstinclude href="senderReceiver.xsl"></xstinclude> <xstinclude href="fieldesson.xsl"></xstinclude> <xstinclude href="fieldesson.xsl"></xstinclude> <xstinclude href="fieldesson.xsl"></xstinclude> <xstinclude href="fielder.xsl"></xstinclude> <xstinclude href="fielder.xsl"></xstinclude> <xstinclude href="fieldesson.xsl"></xstinclude> <xstinclude href="fieldesson.xsl"></xstinclude> <xstinclude href="fieldesson.xsl"></xstinclude> <xstinclude href="fielder.xsl"></xstinclude> <xstinclude href="fielder.xsl"></xstinclude> <xstinclude href="fieldesson.xsl"></xstinclude> <xstinclude href="fieldesson.xsl"></xstinclude> <xstinclute=href="fieldesson.xsl"></xstinclute=href="fieldesson.xsl"> <xstinclute=href="fieldesson.xsl"></xstinclute=href="fieldesson.xsl"> <xstinclute=href="fieldesson.xsl"></xstinclute=href="fieldesson.xsl"> <xstinclute=href="fieldesson.xsl"></xstinclute=href="fieldesson.xsl"> <xstinclute=href="fieldesson.xsl"></xstinclute=href="fieldesson.xsl"> <xstinclute=href="fieldesson.xsl"></xstinclute=href="fieldesson.xsl"> <xstinclute=href="fieldesson.xsl"></xstinclute=href="fieldesson.xsl"> <xstinclute=href="fieldesson.xsl"></xstinclute=href="fieldesson.xsl">&gt; </xxlstylesheet></pre> |        |           |
|   |                    |                                                                                                    | Cancel | Customize |

Figure 62 - User Notifications Letter

For more information on the above steps, see **Configuring Alma Letters** in the *Alma Administration Guide* or Alma online help.

#### To send notfications to users:

- 1 Create the set of users to update; for more information, see **Users Sets** in the *Alma Administration Guide* or Alma online help.
- 2 Run an **Update/Notify Users** job; for more information, see **Running Jobs on Defined Sets** in the *Alma Administration Guide* or the Alma online help.

While configuring the job parameters, select the **Send Notification to User** check box and select the notification type to send to the users.

| 🖄 Run a Job - Enter Task F    | Parame  | eters                  |                                 |    |                 |   | 1-2 | 3-4-5 | Back Cance  | Next |
|-------------------------------|---------|------------------------|---------------------------------|----|-----------------|---|-----|-------|-------------|------|
| The selected set control      | ontains | s 2 members.           |                                 |    |                 |   |     |       |             |      |
| Task Parameters: Update/Notif | fy User | s                      |                                 |    |                 |   |     |       |             |      |
|                               |         | Added/changed<br>field | ●By user account type ⊘Internal |    |                 |   |     |       |             |      |
|                               |         | Set account to         | ○External ○Internal             |    |                 |   |     |       |             |      |
|                               |         | Send notification to   | Notify password change          | -  |                 |   |     |       |             |      |
|                               |         | user                   |                                 |    |                 |   |     |       |             |      |
|                               |         | Expiry date            |                                 | ý  | Unconditionally | * |     |       |             |      |
|                               |         | Purge date             |                                 | 1  | Unconditionally | - |     |       |             |      |
|                               |         | Status                 | Active                          | •  | Unconditionally |   |     |       |             |      |
|                               |         | User group             | Library Staff                   | *  | Unconditionally | - |     |       |             |      |
|                               |         | Campus                 |                                 | •  | Unconditionally |   |     |       |             |      |
|                               |         | Add block type         | User is suspended               | *  |                 |   |     |       |             |      |
|                               |         | Disable block type     | User is suspended               | •  |                 |   |     |       |             |      |
|                               |         | Add statistics         | Faculty                         | •  |                 |   |     |       |             |      |
|                               | _       | (category)             |                                 |    |                 |   |     |       |             |      |
|                               |         | Remove statistics      | Faculty                         | Ψ. |                 |   |     |       |             |      |
|                               |         | Add role               | API Analytics Read              | •  |                 | * |     |       |             |      |
|                               |         | Remove role            | API Analytics Read              | •  |                 | * |     |       |             |      |
|                               |         | Add note               |                                 |    |                 |   |     |       |             |      |
|                               |         | Job description        |                                 |    | Unconditionally |   |     |       |             |      |
|                               |         | Add resource           |                                 | •  |                 |   |     |       |             |      |
|                               | _       | sharing library        |                                 |    |                 |   |     |       |             |      |
|                               |         | Remove resource        |                                 | •  |                 |   |     |       |             |      |
|                               |         | Sharing library        | LI. 0110                        |    |                 |   |     |       |             |      |
|                               |         | DIS                    | IDIE SMS                        |    |                 |   |     |       |             |      |
|                               |         |                        |                                 |    |                 |   |     |       | Back Cancel | Next |

Figure 63 - Update/Notify Job Parameters

The users are notified.

# Converting Users from External to Internal in Bulk

### Description

Alma now enables you to convert a set of external patrons to be internal users. This is useful, for example, when a group of patrons is graduating from your university and will no longer be managed by the university system but you want to allow them to continue using the library. These patrons can continue to use Alma and retain their usage history, including any requests, checked-out books, fines, and so forth.

After making bulk changes on the set of patrons, Alma sets all of their passwords to firstname\_lastname and (if the user selects to notify the users) notifies the users of the change in their credentials.

### Step-by-Step Instructions

The following role can convert users from external to internal in bulk:

- User Manager
- User Administrator

#### To convert users from external to internal in bulk:

- 1 Create the set of external users to convert; for more information, see **Users Sets** in the *Alma Administration Guide* or Alma online help.
- 2 Run an **Update/Notify Users** job; for more information, see **Running Jobs on Defined Sets** in the *Alma Administration Guide* or Alma online help. While configuring the job parameters:
  - a Select the Set Account To check box and select Internal.

Note that the **Set Account To** check box replaces the previous **Set to External Account** check box. Also, **Field Type** was changed to **Added/Changed Field**.

- **b** Optionally, select the **Send Notification to User** check box and select the notification type to notify the users after the change.
- c Select or enter all other required parameters and run the job.

| 8 Run a Job - Enter Task Parameters          |                        |                        |          |                 |   |  | 1 2 3 4 5 Back Cancel Ne |  |   |           |     |
|----------------------------------------------|------------------------|------------------------|----------|-----------------|---|--|--------------------------|--|---|-----------|-----|
| <ol> <li>The selected set contain</li> </ol> | s 2 members.           |                        |          |                 |   |  |                          |  |   |           |     |
| Task Parameters: Update/Notify User          | rs                     |                        |          |                 |   |  |                          |  |   |           |     |
|                                              | Added/changed<br>field |                        |          |                 |   |  |                          |  |   |           |     |
|                                              | Set account to         | ⊚External ⊚Internal    |          |                 |   |  |                          |  |   |           |     |
|                                              | Send notification to   | Notify password change | -        |                 |   |  |                          |  |   |           |     |
|                                              | user                   |                        |          |                 |   |  |                          |  |   |           |     |
|                                              | Expiry date            |                        | <b>V</b> | Unconditionally |   |  |                          |  |   |           |     |
|                                              | Purge date             |                        | <b>V</b> | Unconditionally | - |  |                          |  |   |           |     |
|                                              | Status                 | Active                 | -        | Unconditionally | - |  |                          |  |   |           |     |
|                                              | User group             | Library Staff          | •        | Unconditionally | - |  |                          |  |   |           |     |
|                                              | Campus                 |                        | -        | Unconditionally | - |  |                          |  |   |           |     |
|                                              | Add block type         | User is suspended      | -        |                 |   |  |                          |  |   |           |     |
|                                              | Disable block type     | User is suspended      | -        |                 |   |  |                          |  |   |           |     |
|                                              | Add statistics         | Faculty                | -        |                 |   |  |                          |  |   |           |     |
|                                              | (category)             |                        |          |                 |   |  |                          |  |   |           |     |
|                                              | Remove statistics      | Faculty                | -        |                 |   |  |                          |  |   |           |     |
|                                              | Add role               | API Analytics Read     | •        |                 | - |  |                          |  |   |           |     |
|                                              | Remove role            | API Analytics Read     | -        |                 | - |  |                          |  |   |           |     |
|                                              | Add note               |                        |          |                 |   |  |                          |  |   |           |     |
|                                              | Job description        |                        |          | Unconditionally | - |  |                          |  |   |           |     |
|                                              | Add resource           |                        | *        |                 |   |  |                          |  |   |           |     |
|                                              | sharing library        |                        |          |                 |   |  |                          |  |   |           |     |
|                                              | Remove resource        |                        | *        |                 |   |  |                          |  |   |           |     |
|                                              | snaring library        |                        |          |                 |   |  |                          |  |   |           |     |
|                                              | DIS                    | มมษ รพร                |          |                 |   |  |                          |  |   |           |     |
|                                              |                        |                        |          |                 |   |  |                          |  | B | ack Cance | Nex |

Figure 64 - Update/Notify Job Parameters

The users are converted to internal users. If you selected to notify the users, notifications are sent to users whose accounts are changed.

# New HealthCheck Tool Tests

The following new HealthCheck tool tests have been added for the Acquisitions functional area:

Not able to create an invoice (manually and/or batch) – Checks whether it is possible to create an invoice.

- Not able to export an invoice for payment Checks whether it is possible to export invoices for payment.
- **Physical material can't be received** Checks that all libraries are assigned to an acquisition department and that an operator is assigned to the department.
- Global e-resources are not activated Checks the database to see that portfolios and ecollections have been activated and that there are operators in the library that can activate eresources.

# **Other Administration Enhancements**

- A Confirmation dialog box was added to the Purge User Records page (Administration > User Management > Purge User Records).
- Demerits information for a user is now displayed in the Demerits tab on the User Details page. The tab is displayed only for Alma users with the privilege
   VIEW\_DEMERITS\_TAB\_PRIVILEGE. The new privilege was added to the following roles as disabled:
  - Circulation Desk Manager
  - Circulation Desk Operator
  - Circulation Desk Operator Limited
  - Fulfillment Administrator
  - Fulfillment Services Manager
  - Fulfillment Services Operator

To enable this privilege for one of these roles, contact Ex Libris Support.
## Collaborative Networks and Multicampus Institutions

The following sections describe the features provided for the collaborative networks and multicampus institutions functional areas in the July 2015 release of Alma.

## Monitoring Collaborative Network Jobs Across Institutions

### Description

The Network Zone can now monitor the jobs run by member institutions of a collaborative network.

### Step-by-Step Instructions

The following roles have access to the Monitor Jobs page and can monitor the jobs that are relevant to their roles:

- General System Administrator
- Repository Manager
- Catalog Manager
- Catalog Administrator
- Requests Operator
- Purchasing Operator
- Purchasing Manager
- Acquisitions Administrator

#### To access this feature:

From the Network Zone, open the Monitoring Jobs page (**Administration > Manage Jobs > Monitor Jobs**). The following enhancements have been made to the Running and History tabs:

- A new **Institution Name** filter has been added that allows you to filter the results to view jobs run by a member institution, the Network Zone, or all institutions.
- The existing filter has been renamed **Job Category** filter.

| Monitor Jobs                                              |                           |                   |              |
|-----------------------------------------------------------|---------------------------|-------------------|--------------|
| Scheduled SP Scheduled                                    | Running                   | History           |              |
| Submit Date from 06/08/2015                               |                           | to 06/09/2015     |              |
| Job Category Filter All 📄 Institution Name Filter Refresh | All  All All Network Zone |                   |              |
| <b>♦</b> Name                                             | Member 1                  | ⇒ Job ID          | Job Category |
| 1 Distribute network Acquisition changes to mem           | Member 2                  | 24743772460001451 | Acquisition  |
| 2 Distribute network Acquisition changes to mem           | <u>ibers</u>              | 24743749470001451 | Acquisition  |
| 3 Distribute network Acquisition changes to men           | <u>ibers</u>              | 24743742520001451 | Acquisition  |
| 4 Distribute network Acquisition changes to men           | <u>ibers</u>              | 24743668730001451 | Acquisition  |

#### Figure 65 – Monitor Jobs – History Tab

| Monitor Jobs                                          |                       |              |               |  |
|-------------------------------------------------------|-----------------------|--------------|---------------|--|
| Scheduled                                             | SP Scheduled          | Running      | History       |  |
| Job Category Filter All 📄 Institution Name Filter All |                       |              |               |  |
| Refresh                                               |                       |              |               |  |
|                                                       |                       |              |               |  |
| <b>⇔</b> Name                                         |                       | Job Category | Creator       |  |
| 1 Distribute central resource s                       | sharing configuration | Fulfillment  | exl_support 🔊 |  |
|                                                       |                       |              |               |  |

#### Figure 66 – Monitor Jobs – Running Tab

#### Notes:

- The Network Zone cannot abort a job run by member institutions.
- For the Network Zone, report and event data is read-only; there are no Actions buttons or links inside the report.

## **Facilitate Switching Between Institutions**

#### Description

Members of a collaborative network can now easily switch between member institutions for which they have a user account.

In collaborative networks that use SAML single sign-on (SSO), users can switch between member institutions without having to log in separately to each institution.

### Step-by-Step Instructions

#### To access this feature:

A new **Institutions** link now appears at the top of all pages in Alma for the Network Zone and member institutions in a collaborative network.

| Help      | Institutions | Implemente |
|-----------|--------------|------------|
| Select In | V            |            |
| Member 1  |              |            |
|           |              |            |

Figure 67 – Institutions Link

- 1 Click the **Institutions** link to display a drop-down list of all the institutions in the collaborative network.
- 2 Select the member institution to which you want to log in.

The Alma home page of the member institution you selected opens.

Note: You must have an account in the member institution to log in to it.

Additionally, you can configure a widget for the Alma home page that allows you to switch between member institutions.

| Select Institution: |  |
|---------------------|--|
| Member 1            |  |

Figure 68 – Institutions Link - Widget

For more information about configuring widgets, see the **Widgets** section of the *Alma Administration Guide* or the Alma online help.

## **Central Cataloging Enhancements**

### Description

With the July release, Alma provides additional support for collaborative networks that, as a central cataloging policy, only permit cataloging in the Network Zone, not the Institution Zone. With this new capability, Alma provides a new parameter setting for central record

management that prevents institutions from creating local Institution Zone records. This affects the following areas where local Institution Zone records can be created:

- MD Editor new record creation/copy cataloging (import from an external resource)
- Metadata Import
- Quick Cataloging
- MARC Record Simple View copying

### Step-by-Step Instructions

The following roles can view/manage the new parameters related to central cataloging in the Network Zone:

- Catalog Administrator
- General System Administrator

#### To set the central\_record\_management parameter from the Network Zone:

- In the General section of Resource Management Configuration (Resource Management > Resource Configuration > Configuration Menu) click Other Settings to open the Mapping Table page.
- 2 Click Customize for the parameter key central\_record\_management.
- 3 Set the parameter value to true.

| • | — м | apping Table Rows            |                  |                 |
|---|-----|------------------------------|------------------|-----------------|
|   |     | parameter key                | parameter module | parameter value |
|   | 1   | access_right_default_policy  | repository       | Restrict        |
|   | 2   | activation_due               | repository       | 30              |
|   | 3   | asrs_socket_timeout          | repository       | 10000           |
|   | 4   | call_number_type             | repository       | 0               |
|   | 5   | central_record_management    | repository       | true            |
|   | 6   | course restricted bib data v | repository       | false           |

Figure 69 - central\_record\_management Parameter Set to True

The **Customize** button changes to **Actions** with the following options:

- Manage in Network
- Restore

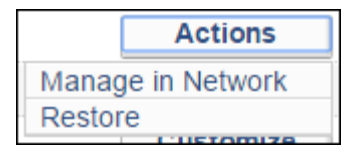

Figure 70 - Network Zone Actions Button

4 Select **Manage in Network** to identify this setting for distribution to the member institutions.

|   | parameter key  | parameter module | parameter value | free text<br>description | Managed<br>in<br>Network |
|---|----------------|------------------|-----------------|--------------------------|--------------------------|
| 1 | access_right_o | repository       | Restrict        |                          |                          |
| 2 | activation_due | repository       | 30              |                          |                          |
| 3 | asrs_socket_t  | repository       | 10000           |                          |                          |
| 4 | call_number_ty | repository       | 0               |                          |                          |
| 5 | central_record | repository       | true            |                          | <b>~</b>                 |
| 6 | course_restric | repository       | false           |                          |                          |

Figure 71 - Network Zone Managed in Network Setting

5 Click **Save and Distribute** to have this setting copied to the member institutions (along with all the other settings identified as **Managed in Network**).

#### To view the MD Editor changes when central\_record\_management is set to true:

- 1 Open the MD Editor (**Resource Management > Cataloging > Open Metadata Editor**).
- 2 Select File > Options.

| Options                    |               |        |
|----------------------------|---------------|--------|
| Placement of new bibliogra | aphic records |        |
| Local                      | Network       |        |
| Placement of new rules     |               |        |
| OLocal                     | Network       |        |
| Save                       |               | Cancel |

Figure 72 - MD Editor File Menu > Options

The placement of bibliographic records and rules can be handled independently. Since central\_record\_management is set to true, the placement of bibliographic records defaults to the Network Zone and cannot be changed, while the placement of rules can be done either locally or in the Network Zone.

#### **3** View the File menu.

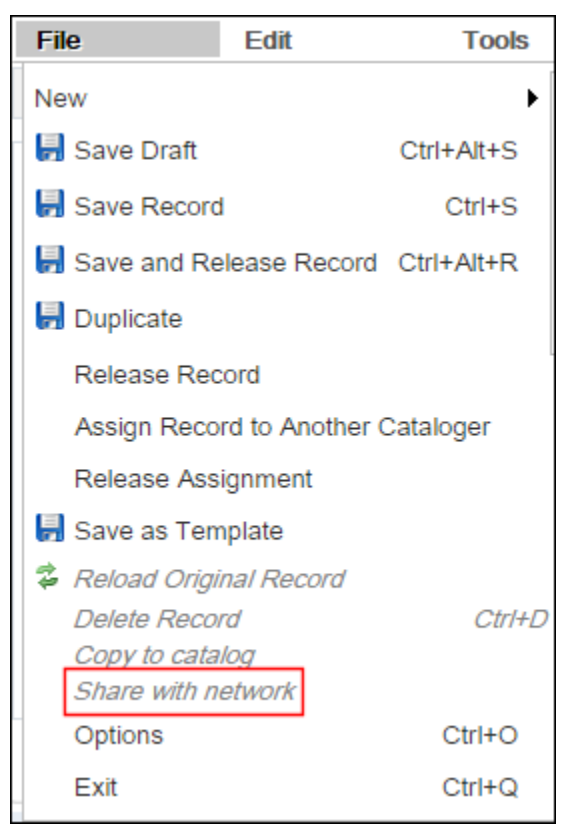

Figure 73 - MD Editor File Menu > Share with Network

The Share with Network option remains a part of the menu for times when member institutions may have local (Institution Zone) records that perhaps came across as part of the migration process and those records need to be shared with the Network Zone. This is not an available option for new records, and usually this is an inactive option when central\_record\_management is set to true.

# To view the handling of local portfolios and their related bibliographic records when central\_record\_management is set to true:

- 1 Open the New Portfolio page (Resource Management > Create Inventory > Add Local Portfolio).
- 2 Create a new (local) portfolio and click **Save**. The new (local) portfolio appears in the Institution tab on the Repository Search page with the local icon.

| Repository Search                                |                                                                  |  |  |  |
|--------------------------------------------------|------------------------------------------------------------------|--|--|--|
| New Portfolio created with pid 5323969970001861. |                                                                  |  |  |  |
| Find Electronic Portfolio                        | where Keywords                                                   |  |  |  |
| Institution Network                              | Community                                                        |  |  |  |
| Limit results to:                                |                                                                  |  |  |  |
| Service                                          | 1 🔐 CC New Local Portfolio in Member                             |  |  |  |
| <u>Full Text (1)</u>                             | Online: getFullTxt<br>Edit   View   Deactivate   Order   Link to |  |  |  |
|                                                  |                                                                  |  |  |  |

Figure 74 - New Local Portfolio in the Member Institution with central\_record\_management Set to True

3 Complete an **All titles** search for the new local portfolio in the Institution tab. The bibliographic record appears in the Institution tab on the Repository Search page with the Network icon showing that the bibliographic record for the newly created local portfolio was stored in the Network Zone.

| Repository Search                                                                             |                                                                                                    |
|-----------------------------------------------------------------------------------------------|----------------------------------------------------------------------------------------------------|
| Find All titles                                                                               | <ul> <li>where Keywords</li> </ul>                                                                                                    |
| Institution Network                                                                           | k Community                                                                                                    |
| Limit results to:                                                                             |                                                                                                    |
| Inventory                                                                                     | Primary Sort by Rank    Secon                                                                                                    |
| <u>Collection</u><br><u>Electronic title</u><br><u>Digital title</u><br><u>Physical title</u> | 1 CC New Local Portfolio in Member<br>Journal {Other Serial - Physical} (2013)<br>Language: English                                                     |
| Material Type                                                                                 | Availability:         Electronic version         at Online: Full Text           Edit         Order         Request         Document Delivery         Ad |

Figure 75 - All Titles Search for a New Local Portfolio in the Member Institution with central\_record\_management Set to True

4 Complete an **All titles** search for the new local portfolio in the **Network** tab. The bibliographic record appears in the Network tab on the Repository Search page with the local icon indicating that the institution has inventory associated with the network bibliographic record.

| Repository Search |                                          |
|-------------------|------------------------------------------|
| Find All titles   | where Keywords                           |
| Institution       | Community                                |
| Limit results to: | <u></u>                                  |
| Inventory         | CC New Local Portfolio in Momber         |
| Collection        | Journal {Other Serial - Physical} (2013) |
| Electronic title  | Held by: My Institution                  |
| Physical title    | Edit   Order                             |

Figure 76 - All Titles Search in the Network Tab for a New Local Portfolio in the Member Institution with central\_record\_management Set to True

To view the handling of local portfolios and their related bibliographic records when central\_record\_management is set to false:

1 Open the New Portfolio page (Resource Management > Create Inventory > Add Local Portfolio). The new parameter, Placement of new record, appears enabling the user to select either the Network or Institution for the placement of the bibliographic record.

| සී   | New    | Portfolio               |                        |               |
|------|--------|-------------------------|------------------------|---------------|
| Desc | rintiv | e Information           |                        |               |
| DGat | anpuv  |                         |                        |               |
|      |        | Creation Type           | Create new title Use e | xisting title |
|      |        | Placement of new record | ○Network ●Institution  |               |
|      |        | Choose Title            |                        |               |
|      |        | Title                   |                        |               |
|      |        | Alternative Title 1     |                        |               |
|      |        | ISSN                    |                        |               |

Figure 77 - Add New Local Portfolio with central\_record\_management Set to False

2 Select **Network** or **Institution** for your new title and complete the remainder of the parameters as you normally would.

# To view the quick cataloging (Add Physical Item) changes when central\_record\_management is set to true:

1 Open the Quick Cataloging page (Resource Management > Create Inventory > Add Physical Item) by selecting New for Choose Holding Type and click Choose. Or open the Quick Cataloging page from patron fulfillment (Fulfillment > Checkout/Checkin > Manage Patron Services, enter the patron's ID, click Go, and click Create Item).

| Choose Holding Type                   |               |
|---------------------------------------|---------------|
| Choose Holding * Existing<br>Type New |               |
| Citation Type Book 💌                  |               |
|                                       | Cancel Choose |

Figure 78 - Add Physical Item in the Member Institution with the central\_record\_management Set to True

- 2 Create a new (local) item and click **Save**.
- **3** Complete a **Physical items** repository search for the new (local) item. It appears in the Institution tab on the Repository Search page.

| සි Repository Search        |                                                                                                    |
|-----------------------------|----------------------------------------------------------------------------------------------------|
| Find Physical items         | ▼ where Keywords                                                                                                    |
| Institution Network         | Community                                                                                                    |
| Limit results to:           |                                                                                                    |
| Item Material Type          | Primary Sort by Rank                                                                                                    |
| Book (1)                    |                                                                                                    |
| Library                     | 1 2 CC New Local Item in Member                                                                                                    |
| CTC Information Commons (1) | Update Date: 06/13/2015<br>Library: CTC Information Commons Permanent Loc<br>Call Number Type: Library of Congress classification<br>Status: Item in place Material Type: Book<br>Edit   Holdings   Items   Request   Work Order |

Figure 79 - New Local Item in the Member Institution with central\_record\_management Set to True

4 Complete a **Physical titles** search for the new local item in the Institution tab. The bibliographic record appears in the Institution tab on the Repository Search page with the Network icon showing that the bibliographic record for the newly created local item was stored in the Network Zone.

| Repository Search    |                                                                                                    |
|----------------------|----------------------------------------------------------------------------------------------------|
| Find Physical titles | where Keywords                                                                                                    |
| Institution Network  | Community                                                                                                    |
| Limit results to:    |                                                                                                    |
| Material Type        | Primary Sort by Rank    Second                                                                                                    |
| Book (1)             |                                                                                                    |
| Publication Year     | 1 2 CC New Local Item in Member<br>Book                                                                                                    |
| Book - Physical (1)  | Update Date: 06/13/2015<br>Availability: <u>Physical version</u> at CTC: ctbrowse (1 co<br><u>Holdings</u>   <u>Items</u>   <u>Edit</u>   <u>Order</u>   <u>Request</u>   <u>Put</u> |

Figure 80 - All Titles Search for a New Local Portfolio in the Member Institution with central\_record\_management Set to True

5 Complete an **All titles** search for the new local item in the Network tab. The bibliographic record appears in the Network tab on the Repository Search page with the local icon indicating, that the institution has inventory associated with the network bibliographic record.

| Repository Search                 |                             |
|-----------------------------------|-----------------------------|
| Find All titles                   | where Keywords              |
| Institution Network               | Community                   |
| Limit results to:                 |                             |
| Inventory                         | CC New Local Item in Member |
| Collection                        | Book (Book - Physical)      |
| Electronic title<br>Digital title | Edit   Order                |
| Physical title                    |                             |

Figure 81 - All Titles Search in the Network Tab for a New Local Item in the Member Institution with central\_record\_management Set to True

# To view the MARC Record Simple View copying changes when central\_record\_management is set to true:

- 1 Complete an **All titles** search from the Community tab in the repository search.
- 2 Click the title link for a record in your search results to open the title in the MARC Record Simple View page. The MARC Record Simple View page provides only the Copy to Network option to enable creating/copying the record in the Network Zone (not the Institution Zone).

| MARC Record Simple View                                               |                                          |                      | Back                                  | Copy to network       |
|-----------------------------------------------------------------------|------------------------------------------|----------------------|---------------------------------------|-----------------------|
| Title Love<br>MMS ID 99255000000089390<br>Suppress from publishing No | Originating system<br>Export to WorldCat | CKB<br>Don't publish | Originating system ID<br>Brief record | 255000000089390<br>No |
| LDR                                                                   | 02398nam a22003                          | 613u 4500            |                                       |                       |
| 001                                                                   | 99255000000069                           | 390                  |                                       |                       |
| 005                                                                   | 20130418052956.0                         | )                    |                                       |                       |
| 006                                                                   | m d                                      |                      |                                       |                       |
| 007                                                                   | cr -n                                    |                      |                                       |                       |
| 008                                                                   | 130418s2011        s                     | eng d                |                                       |                       |
| 020                                                                   | e 1-283-95721-                           | 3                    |                                       |                       |
| 020                                                                   | e 1-78042-229                            | 6                    |                                       |                       |
| 020                                                                   | a 1-84484-855                            | 8                    |                                       |                       |
| 035                                                                   | a (CKB)255000                            | 0000069390           |                                       |                       |
| 026                                                                   | I- (EDL)704007                           |                      |                                       |                       |

Figure 82 - MARC Record Simple View in a Member Institution with central\_record\_management Set to True

#### To view the import profile changes when central\_record\_management is set to true:

- In the Record Import section of Resource Management Configuration (Resource Management > Resource Configuration > Configuration Menu) click Import Profiles to open the Import Profiles page.
- 2 Click Add New Profile.
- 3 Select the **Repository** profile type and click **Next**. The Import Profile Details page appears.

| Profile Type Repository  Profile Details  Use Network Zone Yes  Profile name *  Profile description  Originating system *  Import Protocol Upload File/s  Physical source format XML | හි Import Profile Details           |                      |
|----------------------------------------------------------------------------------------------------|-------------------------------------|----------------------|
| Use Network Zone       Yes         Profile name *                                                                                                    | Profile Type                        | Repository           |
| Profile name * Profile description Originating system * Import Protocol Upload File/s  Physical source format XML                                                                    | Profile Details<br>Use Network Zone | Yes                  |
| Profile description<br>Originating system *<br>Import Protocol<br>Physical source format<br>XML                                                                                      | Profile name *                      |                      |
| Originating system * Import Protocol Upload File/s  Physical source format XML                                                                                                    | Profile description                 |                      |
| Originating system * Import Protocol Upload File/s  Physical source format XML                                                                                                    |                                     |                      |
| Import Protocol         Upload File/s           Physical source format         XML                                                                                                   | Originating system *                | •                    |
| Physical source format XML                                                                                                    | Import Protocol                     | Upload File/s        |
|                                                                                                    | Physical source format              | XML 💌                |
| Source format MARC21 Bibliographic                                                                                                    | Source format                       | MARC21 Bibliographic |
| Status Active 💌                                                                                                    | Status                              | Active               |

Figure 83 - Use Network Zone Parameter Locked with the Yes Setting

The **Use Network Zone** parameter is locked with the **Yes** setting versus the optional check box setting (see below).

| Import Profile Det  | ails                 |   |                    | De1 2-3              | -4-( |
|---------------------|----------------------|---|--------------------|----------------------|------|
| Profile Type        | Repository           |   |                    |                      |      |
| Profile Details     |                      |   |                    |                      |      |
| Use Network Zone    |                      |   |                    |                      |      |
| Profile Name*       |                      |   |                    |                      |      |
| Profile Description |                      |   |                    |                      |      |
|                     |                      |   |                    |                      |      |
|                     |                      |   |                    |                      |      |
| Originating System  | WorldOat             |   | Eilo namo pattorno |                      |      |
| Originating system  | wondCat              | • | rile name patterns |                      |      |
| Physical Source     | MARC21 XML           | - | Cross Walk         | Yes No               |      |
| Format              |                      |   |                    |                      |      |
| Source Format       | MARC21 Bibliographic | - | Target Format      | MARC21 Bibliographic | -    |
| Load File Source    | Upload File/s        | • | Active             | True                 | ▼    |

Figure 84 - Use Network Zone Parameter with the Optional Check Box

## Creating Records in the Network Zone with the Portfolio Loader

### Description

Central cataloging in collaborative networks is being enhanced with the ability to create and match bibliographic records in the Network Zone with the Alma Portfolio Loader.

When the central\_record\_management parameter is set to true and portfolios are imported locally using the Alma Portfolio Loader, the system checks for matching bibliographic records in the Network Zone; and when no bibliographic record match is found in the Network Zone, a new bibliographic record is added to the Network Zone to which the loaded portfolio is linked.

Staff will notice a new **Bibliographic** section in the Portfolio Loader wizard with the **Select catalog** options of **Institution** and **Network**. When the central\_record\_management parameter is set to true, the **Select catalog** option is set to **Network** and cannot be changed, thereby ensuring that bibliographic records are stored in the Network Zone (not the Institution Zone).

| Activation Wizard: File Uple                 | oad                    |
|----------------------------------------------|------------------------|
| Electronic Collection Information            |                        |
| Electronic Collection name                   | Highwire Press Free    |
| Туре                                         | Selective package      |
| Electronic Collection Level URL              | -                      |
| Additional descriptive<br>information        | -                      |
| Bibliographic<br>Select catalog              | Institution Network    |
| Select File File                             | *                      |
| Select Loading Policy<br>Loading Policy Type | ●Complete ○Incremental |
| Add local portoflios                         |                        |
| Update portfolios                            |                        |
| Delete portfolios                            |                        |

Figure 85 - Activation Wizard: File Upload Page

When the central\_record\_management parameter is set to false, the **Select catalog** option can be set to either **Institution** or **Network** providing the option to store bibliographic records in either location. When **Institution** is selected, the Portfolio Loader will work as it did prior to this release.

### Step-by-Step Instructions

The following roles can work with the Alma Portfolio Loader:

- Electronic Inventory Operator
- Electronic Inventory Operator Extended (required for delete operations)

# To view the new capability for the Alma Portfolio Loader (when the central\_record\_management parameter is set to true):

- 1 Complete a repository search to locate the electronic collection to which you want to load portfolios.
- 2 From the repository search results, click the **Edit Service** link for the electronic collection to which you want to load portfolios.

3 Select the **Portfolios** tab and click **Load Portfolios**. The Activation Wizard: File Upload page appears displaying the new **Bibliographic** section that contains the **Select catalog** options of **Institution** and **Network** with **Network** selected as the default and not changeable.

When portfolios are imported locally using the Alma Portfolio Loader (and the central\_record\_management parameter is set to true), the system checks for matching bibliographic records in the Network Zone and processes the results in the following manner:

- When no bibliographic record match is found in the Network Zone, a new bibliographic record is added to the Network Zone to which the loaded portfolio is linked.
- When a single bibliographic record match is found in the Network Zone, a link to that matching bibliographic record is created.
- When multiple bibliographic matches are found in the Network Zone, nothing is done (manual handling may be required).
- 4 Complete the remainder of the wizard for loading portfolios as you normally would.

## Linking Local Inventory to Bibliographic Records in the Network Zone or the Community Zone

### Description

With the July release, options are being provided for linking local portfolios and electronic collections to Network Zone or Community Zone bibliographic records.

### Step-by-Step Instructions

The following role can work with linking portfolios and electronic collections to the Network Zone or the Community Zone:

Electronic Inventory Operator

# To link local portfolios to the Network Zone or the Community Zone when creating local portfolios:

- 1 Click Add Local Portfolio (Resource Management > Create Inventory). The New Portfolio page appears.
- 2 Select **Create new title** or **Use existing title** for the **Creation type**.
  - When you select Create new title, the Placement of new record options appear enabling you to select Network or Institution for the placement/linking of the bibliographic record for your portfolio.

If your institution has configured central\_record\_management to be true (refer to Central Cataloging Enhancements on page 75 for more information), the Placement of new record options do not appear on the New Portfolio page since choosing central record management would indicate that you want your bibliographic records managed only in the Network Zone and not the Institution Zone.

| රි New     | / Portfolio             |                             |            |
|------------|-------------------------|-----------------------------|------------|
| Descriptiv | e Information           |                             |            |
|            | Creation Type           | ●Create new title ○Use exis | ting title |
|            | Placement of new record | ○Network ●Institution       |            |
|            | Choose Title            |                             |            |
|            | Title                   |                             |            |
|            | Alternative Title 1     |                             |            |
|            | ISSN                    |                             |            |
|            | ISBN                    |                             |            |
| Conorol In | formation               |                             |            |

Figure 86 - New Portfolio Page Create New Title

When you select Use existing title (see below), the Placement of new record options dynamically are removed from the page. Instead, when you browse to choose a title (bibliographic record to link to), the search options provide access to the bibliographic records in the Network tab and the Community tab. Previously, the system only provided browsing of the Institution Zone records.

| Descriptive Information |                   |                   |     |          |
|-------------------------|-------------------|-------------------|-----|----------|
| Creation Type           | ○Create new title | Use existing ti   | tle | $\frown$ |
| Choose Title            |                   |                   |     |          |
| Title                   |                   |                   |     | $\smile$ |
| Alternative Title       |                   | Alternative Title |     |          |
| 1                       |                   | 2                 |     |          |
| ISSN                    |                   | e-ISSN            |     |          |
| ISBN                    |                   | e-ISBN            |     |          |
| General Information     |                   |                   |     |          |

Figure 87 - New Portfolio Page Use Existing Title

| තී Repository   | Search  |                                       |            |
|-----------------|---------|---------------------------------------|------------|
| Find All titles |         | where Keywords                        | - contains |
| Institution     | Network | Community                             |            |
| Primary Sort by | Rank    | <ul> <li>Secondary Sort by</li> </ul> | Rank       |

Figure 88 – Browse Network Tab and Community Tab for the Bibliographic Record to Which You Want to Link

#### To link electronic collections to the Network Zone or the Community Zone:

- 1 Complete a search for the electronic collection that you want to link to a Network Zone or Community Zone bibliographic record.
- 2 From the search results, click the **Edit** link for the electronic collection that you want to link to a Network Zone or Community Zone bibliographic record. The Electronic Collection Editor page appears.
- 3 Select the Additional Information tab.

| Blectronic Collection Editor      |                                |                   |
|-----------------------------------|--------------------------------|-------------------|
|                                   |                                |                   |
| Electronic Collection name        | Gale Virtual Reference Library |                   |
| Electronic Collection Description | General Information III Addit  | ional Information |
| Summary and Inventory Information |                                |                   |
| Electronic Collection type        | Selective package              | -                 |
| Interface Name                    | Galegroup                      | 2                 |
| 1                                 | F                              |                   |

Figure 89 - Additional Information Tab

4 Browse the **Additional descriptive information** parameter to locate the Network Zone or Community Zone bibliographic record to which you want to link your electronic collection.

| Electronic Collection Editor       |                                                          |
|------------------------------------|----------------------------------------------------------|
|                                    | Cale Virtual Deference Library                           |
| Electronic Collection name         | Gale Vintual Relefence Library                           |
| Electronic Collection Description  | General Information Additional Information               |
| Electronic Collection Information  |                                                          |
| Source                             |                                                          |
| Creator                            |                                                          |
| Alternative Title                  |                                                          |
| Electronic Collection Level URL    | http://go.galegroup.com/ps/start.do?p=GVRL&u=clark_integ |
|                                    |                                                          |
| Electronic Collection is free?     | Not Free      Free                                       |
| Electronic Collection Proxy Enable | ○No                                                      |
|                                    |                                                          |
| Language                           | ·                                                        |
| Additional descriptive information |                                                          |
| Number of portfolios               | 2197                                                     |
| Australia Barriana                 |                                                          |

Figure 90 - Browse Additional Descriptive Information

| Repository Search    |                        |
|----------------------|------------------------|
| Find All titles 💌    | where Keywords         |
| Institution Network  | Community              |
| Primary Sort by Rank | Secondary Sort by Rank |

Figure 91 - Network Tab and Community Tab Options

- 5 From the search results, select the bibliographic record to which you want to link and click **Select**.
- 6 Complete the remainder of any changes that you have in the Electronic Collection Editor as you normally would.

# To link electronic collections to the Network Zone or the Community Zone from the Activation Wizard:

- 1 Click Manage Electronic Resource Activation (Resource Management > Manage Inventory) to locate the electronic collection that you want to activate. The Electronic Resource Activation Task List page appears.
- 2 From the task list, select Actions > Activate for the electronic collection you want to activate. The Activation Wizard: Electronic Collection and Services Setup page appears.

**3** Browse the **Additional descriptive information** parameter to locate the Network Zone or Community Zone bibliographic record to which you want to link your electronic collection.

| Activation Wizard: Electronic C         | ollection and Services Setup |
|-----------------------------------------|------------------------------|
| Electronic Collection Information       |                              |
| Electronic Collection name              | GeoScienceWorld              |
| Туре                                    | Selective package            |
| Electronic Collection Level URL         | -                            |
| Additional descriptive information      | -                            |
| Local Electronic Collection Information | n                            |
| Public name                             |                              |
| Electronic Collection Level URL         |                              |
| Additional descriptive information      |                              |
| Electronic Collection Proxy Enabled     | ●No OYes                     |
|                                         |                              |
| - Full Text Service                     |                              |

Figure 92 - Browse Additional Descriptive Information in the Activation Wizard

| සි Repository Search |                        |
|----------------------|------------------------|
| Find All titles 💌    | where Keywords         |
| Institution          | Community              |
| Primary Sort by Rank | Secondary Sort by Rank |

Figure 93 - Network Tab and Community Tab Options

- 4 From the search results, select the bibliographic record to which you want to link and click **Select**.
- 5 Complete the remainder of the Activation Wizard as you normally would.

## Relinking Holdings to the Network Zone or the Community Zone

### Description

The holdings relinking capability is being expanded with the July release to provide the capability to relink to bibliographic records in the Network Zone or the Community Zone.

### Step-by-Step Instructions

The following roles can relink holdings records:

- Cataloger
- Catalog Administrator

# To relink holdings records to bibliographic records in the Network Zone or the Community Zone:

- 1 Complete a **Physical titles** search in the Institution tab from the repository search (**Resource Management > Search and Sets > Repository Search**).
- 2 For the title that you want to relink, click the **Holdings** link.

| Repository Search        |                                              |
|--------------------------|----------------------------------------------|
| Find Physical titles whe | ere Keywords v contains love Go              |
| Institution Network      | Community                                    |
| Limit results to:        |                                              |
| Material Type            | Primary Sort by Rank                         |
| Book (808)               |                                              |
| Journal (1)              | 🚛 🔚 Lovo / Toni Morrison                     |
| Music (41)               | Book By Morrison, Toni (New York : Kr        |
| Visual material (55)     | Language: English Record number: (00         |
|                          | Availability: Physical version at Cannell: m |
| Language                 | Holdings Items   Edit   Order   Requ         |
|                          | a E Love Leo Buscardia : produced by LM      |

Figure 94 - Holdings Link

The MARC Record Simple View page appears.

| ස් MAF          | RC Record Simple View                       | <u>Back</u> | Edit | Relink  |
|-----------------|---------------------------------------------|-------------|------|---------|
| Title<br>MMS ID | Love /<br>2210833650001861                  |             |      |         |
|                 |                                             |             |      | 📑 Tools |
| LDR             | 00208cx a22000973 4500                      |             |      |         |
| 001             | h106397-01alliance_cc                       |             |      |         |
| 004             | b10592167-01alliance_cc                     |             |      |         |
| 852             | 0_  b Cannell  c mcg  h PS3563.08749 L68 20 | 03          |      |         |
|                 |                                             |             |      |         |

Figure 95 - Relink

3 Click **Relink**. The MD Editor opens with a search panel enabling you to locate a bibliographic record in the Network Zone or Community Zone in addition to the Institution Zone to which you can relink.

| Institution |                     | Network         | Community |
|-------------|---------------------|-----------------|-----------|
| Find:       | Any Field           | Contains Phrase | ▼         |
| AND 🔻       | Title               | Contains Phrase | ▼         |
| AND 🔻       | Creator             | Contains Phrase | ▼         |
| AND 🔻       | Subjects            | Contains Phrase | ▼         |
| AND 🔻       | ISBN                | Contains Phrase | ▼         |
| AND 🔻       | ISSN                | Contains Phrase | ▼         |
| AND 🔻       | System Number       | Contains Phrase | ▼         |
| AND 🔻       | Year of Publication | Equals          | ▼         |
|             |                     |                 |           |
|             | Cancel              | Clear           | h         |

Figure 96 - MD Editor Relink Search Panel

4 Select **Network** or **Community**, enter search criteria for a bibliographic record to which you want to relink, and click **Search**. The search results appear in the MD Editor from which you can identify the bibliographic record to which you want to relink.

| Internal(144)                                                                                                    |                              |
|----------------------------------------------------------------------------------------------------|------------------------------|
| Refine Search                                                                                                    | 1 - 10 of 144 Records 1 2 >> |
| 1 Love letters(99110978979594737)<br>(Journal Roots 'n Things, La Habra,<br>ISSN: 1068-8439<br>Other System Number: (CKB)1109<br>View Relink | CA)<br>78979594737           |

Figure 97 - Relink Search Results

5 Click **Relink** for the bibliographic record to which you want to link in the Network Zone or Community Zone (depending on which zone you selected for your search). The record to which you did a **Relink** opens in the MD Editor.

| File          |                                                                        | Edit                  | Tools                 | 3     |        | Ĩ     |         |       |
|---------------|------------------------------------------------------------------------|-----------------------|-----------------------|-------|--------|-------|---------|-------|
| The holding r | The holding record has been successfully relinked to 99110978979594737 |                       |                       |       |        |       |         |       |
| W             | orking                                                                 | on -Love letters(999  | 0005 (221083365000    | 1861) | ) , Cr | eated | l by ii | mport |
| LDR           |                                                                        | 00177cx##a220007      | 733###4500            |       |        |       |         |       |
| 001           |                                                                        | h106397-01alliance    | 9_cc                  |       |        |       |         |       |
| 004           |                                                                        | b10592167-01allia     | nce_cc                |       |        |       |         |       |
| 005           |                                                                        | 20150619105606.0      | )                     |       |        |       |         |       |
| 852           | 0                                                                      | \$\$b Cannell \$\$c m | cg \$\$h PS3563.08749 | L68   | 2003   | 3     |         |       |

Figure 98 - Relinked Record Opens in the MD Editor

6 Click Save.

## **Other Collaborative Network Enhancements**

• The mapping table CustomerParameters (**Other Settings** link on all functional area Configuration Menu pages) can now be managed by the Network Zone administrator and the configurations can be distributed to all members of the collaborative network.

# Analytics

The following Analytics enhancements were made for the July 2015 release of Alma:

- The Create Date field in the Bibliographic Details folder (all subject areas) was renamed Creation Date.
- The User Name field in the Requester folder (Requests subject area) was renamed **Primary Identifier**.
- Under Fines and Fees, the Unit Owner folder was renamed Owning Library. Similarly, all fields containing the label Unit were renamed Owning Library. For example, the Unit Name field was renamed Owning Library Name.

# Alma Infrastructure

The following Alma infrastructure enhancements were made in the July 2015 release of Alma.

## **Enhanced Support for SAML Logout**

### Description

Alma enhanced its implementation of SAML single logout from an external system (see the May release notes for the initial implementation of this feature). Now, when you log out of Alma, Alma requests the IDP to log you out of the external system.

In a typical implementation, you are automatically logged out of the external system. Alternatively, the external system can present you with the option to log out from it (and may offer you to log out of additional systems).

If you already added support for SAML single logout (see the May release notes), this feature does not requires any additional implementation; however, note that the **IDP Logout URL** field in the Actions tab of the SAML profile is now ignored. If you do not implement SAML single logout, the **IDP Logout URL** field continues to operate as before.

**Note:** Before configuring SAML single logout, ensure that Ex Libris Support has configured the required support for this feature.

## Other Alma Infrastructure Updates

- Alma has improved searching using characters with diacritics, as well as returning characters with diacritics when you search using standard English characters (for example, a search for "u" matches "u", "ü", and so forth), in the following areas:
  - The persistent search box, when searching for requests
  - The Resource Request Monitoring page (Fulfillment > Resource Requests > Monitor Requests & Item Processes)
  - The Patron Services page in the Loans tab (Fulfillment > Checkout/Checkin > Manage Patron Services; enter a patron, click Go, and select All in the Loan Display field) and the Requests tab.
  - The Resource Sharing Lending Requests Task List page (Fulfillment > Resource Sharing > Lending Requests)

 The Resource Sharing Borrowing Requests page (Fulfillment > Resource Sharing > Borrowing Requests)

**Note:** On the Resource Sharing Lending Requests Task List and Resource Sharing Borrowing Requests pages, searching in the **Notes** field matches special characters only in notes created starting with this release. Searching in any other field matches special characters in fields created before or after this release.

# Alma APIs

For the July 2015 release, the following APIs were **added**:

- GET resource sharing borrowing request API. For detailed information, see <u>https://developers.exlibrisgroup.com/alma/apis/users</u>.
- Search and GET APIs for the management of licenses. For detailed information, see <u>https://developers.exlibrisgroup.com/alma/apis/acq</u>.

#### The following APIs were **changed**:

- An indication of whether the patron has pending loans or fines/fees was added to the GET User API. This information is especially important in determining whether deletion of particular patron is possible. In addition, a new field, **Fine Owner**, was added to the GET Fees API. For detailed information, see <a href="https://developers.exlibrisgroup.com/alma/apis/users">https://developers.exlibrisgroup.com/alma/apis/users</a>.
- The GET Vendor API can now retrieve a list of PO lines and invoices being handled by the vendor:
  - GET /acq/vendors/[vendorCode]/po-lines
  - GET /acq/vendors/[vendorCode]/invoices
- The **Fund Type** field was added to the GET Funds API.
- The following changes were made to the GET Collection API:
  - Added a new parameter that determines how many levels of sub-collections are retrieved.
  - Bibs for a single collection are retrieved by GET /bibs/collections{collection ID}/bib
  - rest\_collection\_bib.xsd now includes the following fields: name, author, description, and collection thumbnail.

For more information, see https://developers.exlibrisgroup.com/alma/apis/bibs.

- The following GET loans and requests APIs are now available under /users, /bibs, and /bibs/{ID}/holdings{ID}/items{ID}:
  - GET .../loans
  - GET .../loans{loan ID}
  - GET .../requests
  - GET .../requests{req ID}

# **Known Issues**

- When importing an EOD file using the New Order profile, if the location of the item does not have a call number type, the call number type of the institution should be used as the alternative call number type. Currently, however, no alternative call number is used.
- Although resource sharing renewal requests are controlled by a partner's workflow profile, changing the due date using the Change Due Date option is possible even if the workflow profile does not allow this option.
- Related to merging bibliographic records in the MD Editor, if there are no requests, the Merge Records and Combine Inventory pop-up window does not display a count of 0 (zero) requests. The count appears for requests only when it is greater than 0 (zero). The count should also appear as 0 (zero) requests when they occur.
- In the Course Reserves subject area in Analytics, the Reading List Owner field in the Reading List dimension does not present updated values for changes performed as of the July release. This issue will be fixed in an upcoming release.
- The **Import** button in various code tables in Alma is currently not functional. This issue will be fixed in a future Alma release.